# Система коммерческого мониторинга "Горизонт"

### Руководство по эксплуатации

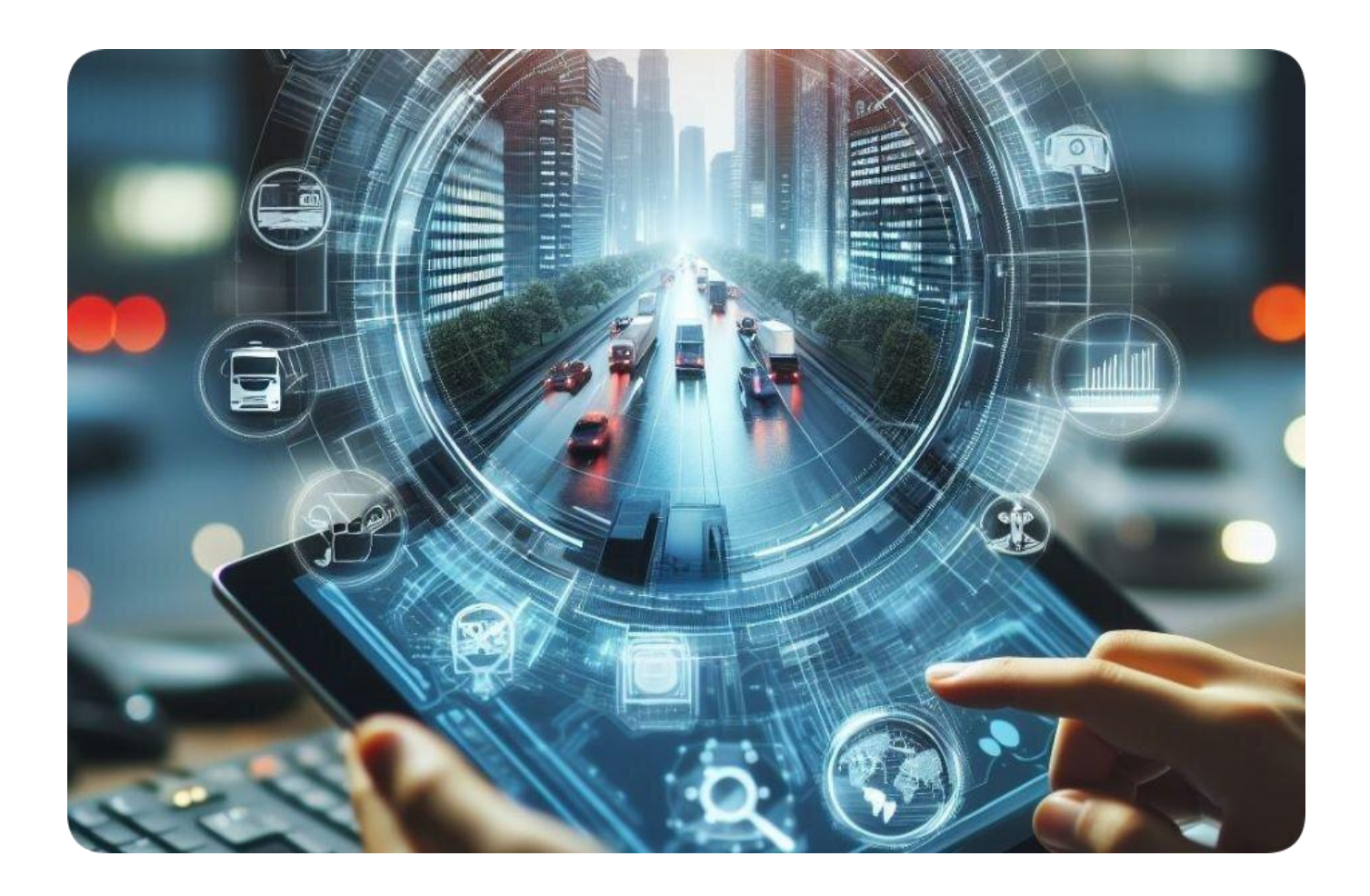

### Оглавление

| Описание                                  | 3  |
|-------------------------------------------|----|
| Быстрый старт                             | 4  |
| Начало работы                             | 4  |
| Вход в систему                            | 4  |
| Интерфейс                                 | 5  |
| Настройки пользователя                    | 7  |
| Объекты                                   | 8  |
| Создание объекта                          | 8  |
| Мониторинг                                | 9  |
| Геозоны                                   | 10 |
| Создание геозон                           | 11 |
| Уведомления                               | 12 |
| Отчеты                                    |    |
| Добавление графика                        |    |
| Выполнение отчета                         | 19 |
| Система мониторинга                       | 21 |
| Геозоны                                   | 21 |
| Создание геозон                           | 22 |
| Действия с точками                        | 27 |
| Свойства геозон                           | 28 |
| Интерфейс                                 |    |
| Вход в систему                            |    |
| Смена пароля                              | 35 |
| Вход под другим пользователем             |    |
| Возврат к основному пользователю          |    |
| Верхняя панель                            |    |
| Главное меню                              |    |
| Навигация по вкладкам                     |    |
| Меню пользователя                         |    |
| Рабочая область                           | 41 |
| Нижняя панель                             | 42 |
| Карта                                     | 43 |
| Поиск на карте                            | 44 |
| Навигация по карте                        | 45 |
| Масштабирование карты                     | 45 |
| Использование карты на различных вкладках | 45 |

| Календарь                       | .46 |
|---------------------------------|-----|
| Способ 1                        | .46 |
| Способ 2                        | 47  |
| Списки, фильтры, маски          | 47  |
| Динамический поиск              | .48 |
| Маска имени                     | .49 |
| Действия со списками            | .50 |
| Основные настройки пользователя | .53 |
| Объекты                         | 54  |
| Создание объектов               | .55 |
| Действия с объектами            | .57 |
| Свойства объектов               | .59 |
| Группы объектов                 | .60 |
| Создание групп                  | 60  |
| Действия с группами             | 63  |
| Применение групп                | 63  |
| Отчеты                          | 63  |
| Уведомления                     | 64  |
| Свойства групп объектов         | 66  |

# Описание

Система коммерческого мониторинга "Горизонт"- это комплексное решение для мониторинга и управления транспортными средствами, которое помогает компаниям улучшить операционную эффективность, снизить расходы и повысить уровень безопасности.

#### Назначение и функции:

- осуществлять контроль как легкового транспорта, так и спецтехники, экскаваторов, грузовиков, складской техники;
- контролировать пассажирские перевозки и грузоперевозки;
- контролировать ключевые показатели транспорта, например, пробег, расход топлива;
- получать подробные отчеты о маршрутах, скорости движения, простоях транспорта, выездах за пределы разрешенных геозон, стиле вождения и другую информацию в зависимости от задач клиента.

Программа требует установки мониторингового оборудования на каждый объект (не ограничивая их по номенклатуре) и настройки ПК под регламент конкретного потребителя, включая подключение к нему мониторингового оборудования. ПК имеет микросервисную архитектуру. Тип ЭВМ: ПК; ОС: Windows.

# Быстрый старт

В Быстром старте описываются основы работы в системе мониторинга.

## Начало работы

Система спутникового мониторинга Горизонт позволяет пользователям осуществлять наблюдение и контроль над их объектами: транспортными средствами, сотрудниками, стационарными объектами, домашними животными и т. д.

### Вход в систему

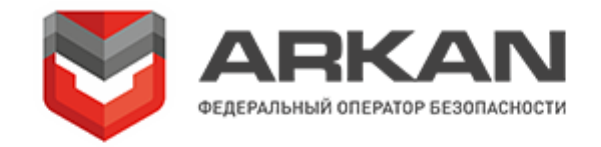

| User        |   |
|-------------|---|
|             | © |
| 🗌 Запомнить |   |
| Войти       | 2 |
| ©ARKAN      |   |

- Введите имя пользователя и пароль (1).
- Нажмите **Войти** (2).

## Интерфейс

Основные элементы интерфейса системы мониторинга показаны ниже.

#### Верхняя панель

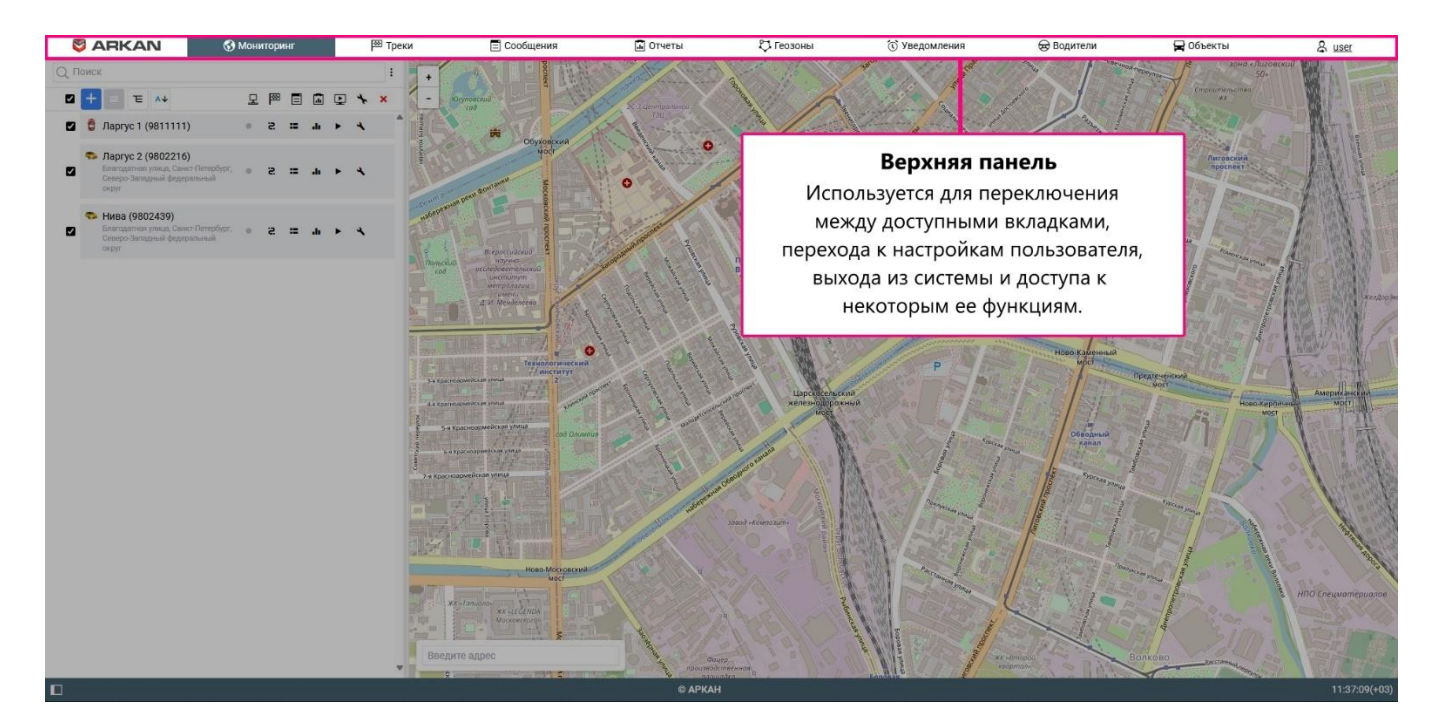

#### <u>Рабочая область</u>

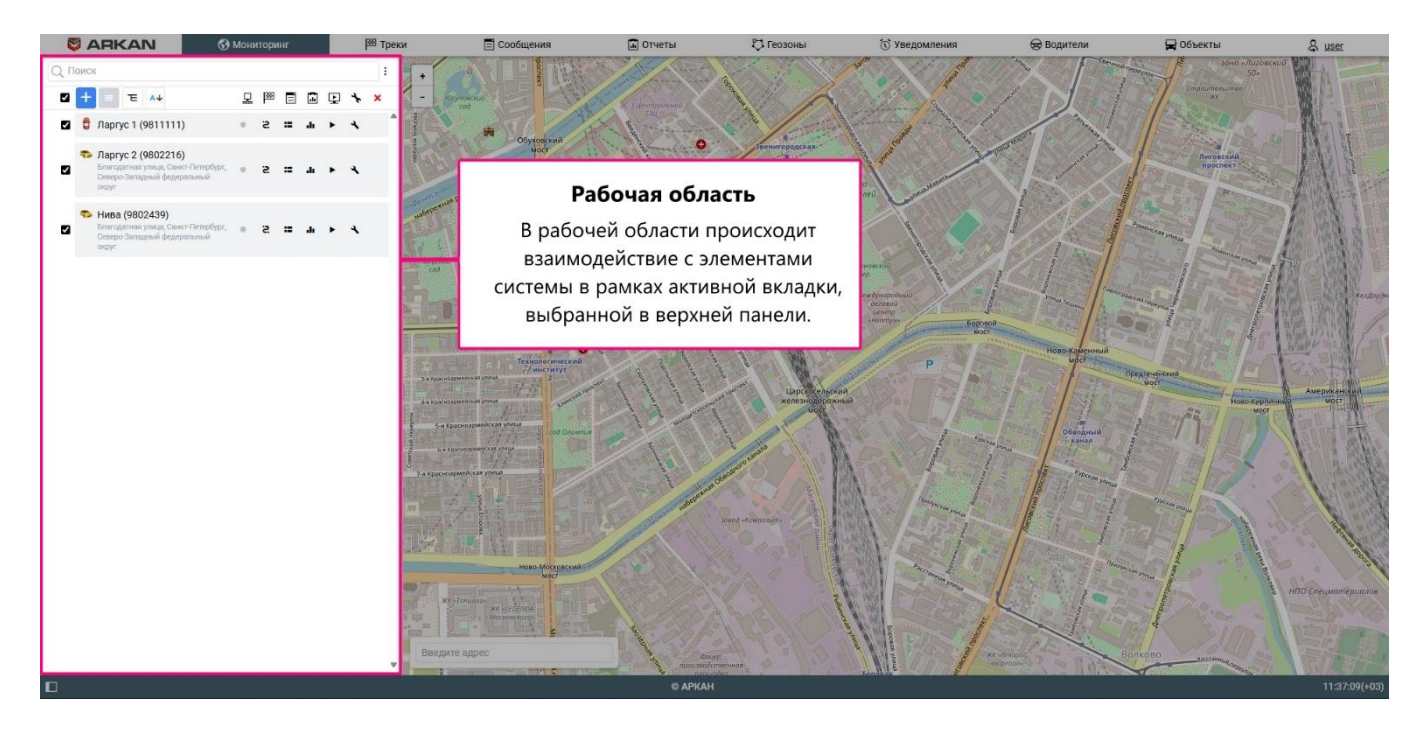

#### <u>Карта</u>

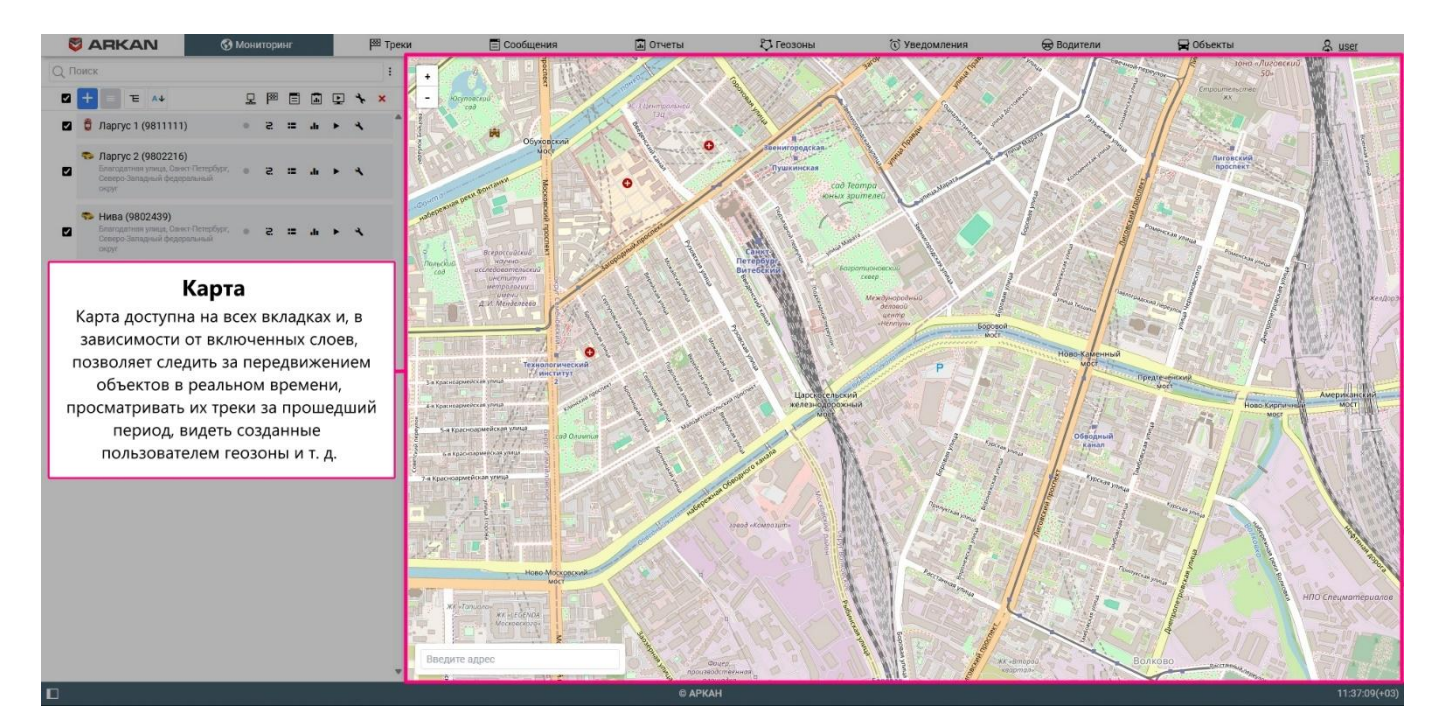

#### <u>Нижняя панель</u>

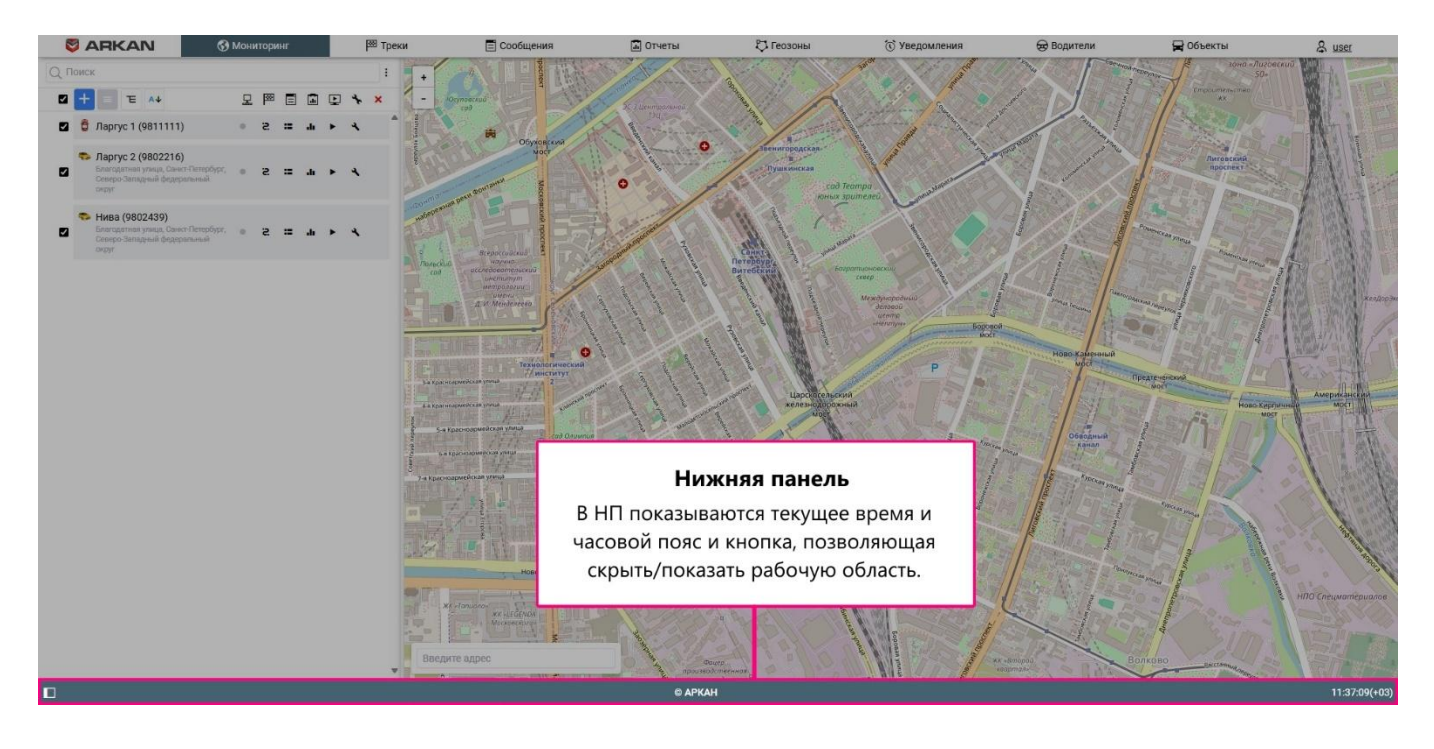

## Настройки пользователя

Диалог настроек пользователя позволяет адаптировать функции системы мониторинга под свои нужды и сделать работу с ней максимально комфортной.

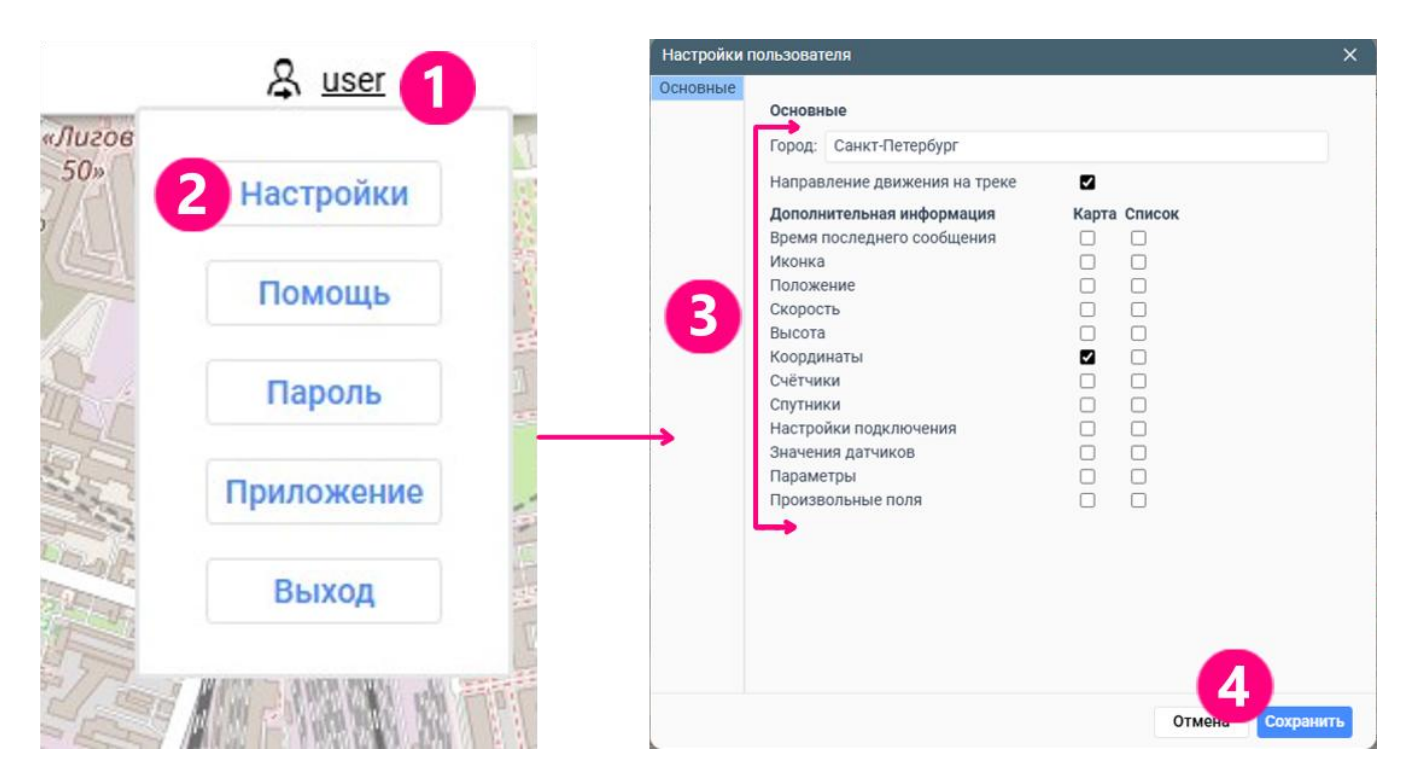

- Наведите на имя пользователя (1) в верхней панели.
- Выберите пункт Настройки (2).
- Внесите необходимые изменения (3).
- Нажмите Сохранить (4).

В секции Основные общих настроек укажите город, открытый на карте, и дополнительную информацию об объектах.

## Объекты

Объект — это транспортное средство, техника, человек, животное или другой движущийся, или стационарный, объект за которым ведется наблюдение.

### Создание объекта

|                           | Иониторинг 闷 Треки 🗐 Сооби | ения 🛅 Отчеты 🖏 Ге                       | еозоны 🛈 Уве   | аомления 😸 Водите     | ели 🛱 Объекты          | & <u>use</u>                                                                                                    |
|---------------------------|----------------------------|------------------------------------------|----------------|-----------------------|------------------------|----------------------------------------------------------------------------------------------------|
| Объекты                   | Группы                     | + 1000                                   |                | 3arot                 | Annagrada              | South and a second second seco |
| ать                       | Q. Поиск                   | an - Search                              |                | and the second second | Central and the second |                                                                                                    |
|                           | * 喧×                       | Second and the                           | 10             | and a state           | - Alaman - Sum         | (Data)                                                                                                    |
| ус                        | × 11                       | ×                                        | Ввенигородская | and the your Con      | 2 Martin Printing      |                                                                                                    |
| Новый объект              |                            |                                          |                |                       |                        | ×                                                                                                    |
| Основное Доступ           | и Иконка Дополнительн      | о Датчики Произ                          | звольные поля  | Группы объектов       | Команды                |                                                                                                    |
| Качество вождения         | Детектор поездок Техобслух | кивание                                  |                |                       |                        |                                                                                                    |
| MMd.*                     | Новый объект               |                                          |                |                       |                        |                                                                                                    |
| Тип объекта:              |                            |                                          |                |                       |                        |                                                                                                    |
|                           | Wales                      |                                          |                |                       |                        |                                                                                                    |
| Типустроиства.            | wiaion 👻                   |                                          |                |                       |                        |                                                                                                    |
| Адрес сервера:            | nespi                      |                                          |                |                       |                        |                                                                                                    |
| уникальный ID:            |                            |                                          |                |                       |                        |                                                                                                    |
| Гелефонный номер          |                            |                                          |                |                       |                        |                                                                                                    |
| IOMENT.                   | ЗАО Балтавтоно 🗸           |                                          |                |                       |                        |                                                                                                    |
| Создатель:                | user 🗸                     |                                          |                |                       |                        |                                                                                                    |
| Счетчик пробега:          | GPS 🗸                      | Текущее значение:*                       | 0 к            | м Авто 🗌              |                        |                                                                                                    |
| Счетчик моточасов         | : Датчик зажигания 🗸       | Текущее значение:*                       | 0 4            | Авто 🗌                |                        |                                                                                                    |
| Счетчик GPRS-<br>трафика: | Сбросить                   | Текущее значение:                        | 0 4            | б Авто 🗌              |                        |                                                                                                    |
|                           |                            |                                          |                |                       |                        |                                                                                                    |
|                           |                            |                                          |                |                       |                        | -                                                                                                    |
|                           |                            | 100 1 01 01 00 00 00 00 00 00 00 00 00 0 |                | 8                     | Отмена                 | UK                                                                                                    |
|                           |                            | A de la                                  |                | A.V.                  | - and -                | 127                                                                                                    |
|                           |                            | введите адрес                            |                | ymmua                 | WK +Bm<br>Keapm        |                                                                                                    |
|                           |                            | © APKAH                                  |                | and drag              |                        | 15:1                                                                                                    |

- 1. Нажмите на кнопку Создать на вкладке Объекты.
- 2. Укажите имя объекта.
- 3. Выберите тип устройства (поле Адрес сервера заполняется автоматически).
- 4. Укажите уникальный ID оборудования, необходимый для идентификации объекта системой.

## Мониторинг

На вкладке Мониторинг показывается рабочий список объектов. Созданный объект попадает в рабочий список автоматически.

Чтобы увидеть последнее известное местоположение объекта на карте, щелкните по его имени в списке. Для просмотра дополнительной информации об объекте нажмите на его иконку в списке или иконку на карте.

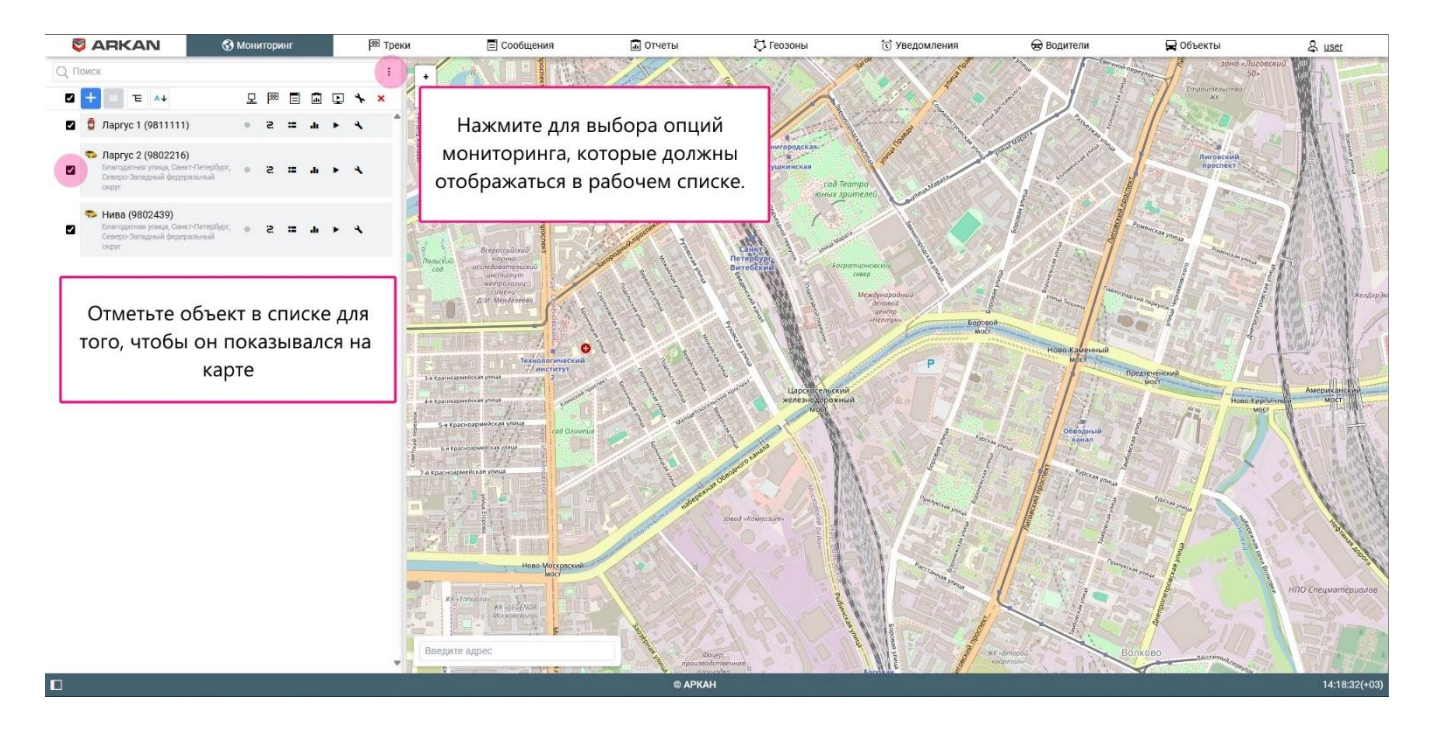

На вкладке **Мониторинг** доступны основные функции, связанные со слежением. Напротив имени объекта в списке показываются иконки (опции мониторинга), позволяющие оценить состояние объекта или совершить над ним какие-либо действия. Набор иконок регулируется в настройках рабочей области, которые открываются после нажатия на кнопку : в ее правом верхнем углу.

## Геозоны

Геозона — это произвольно ограниченный участок на карте, который может использоваться для целей мониторинга.

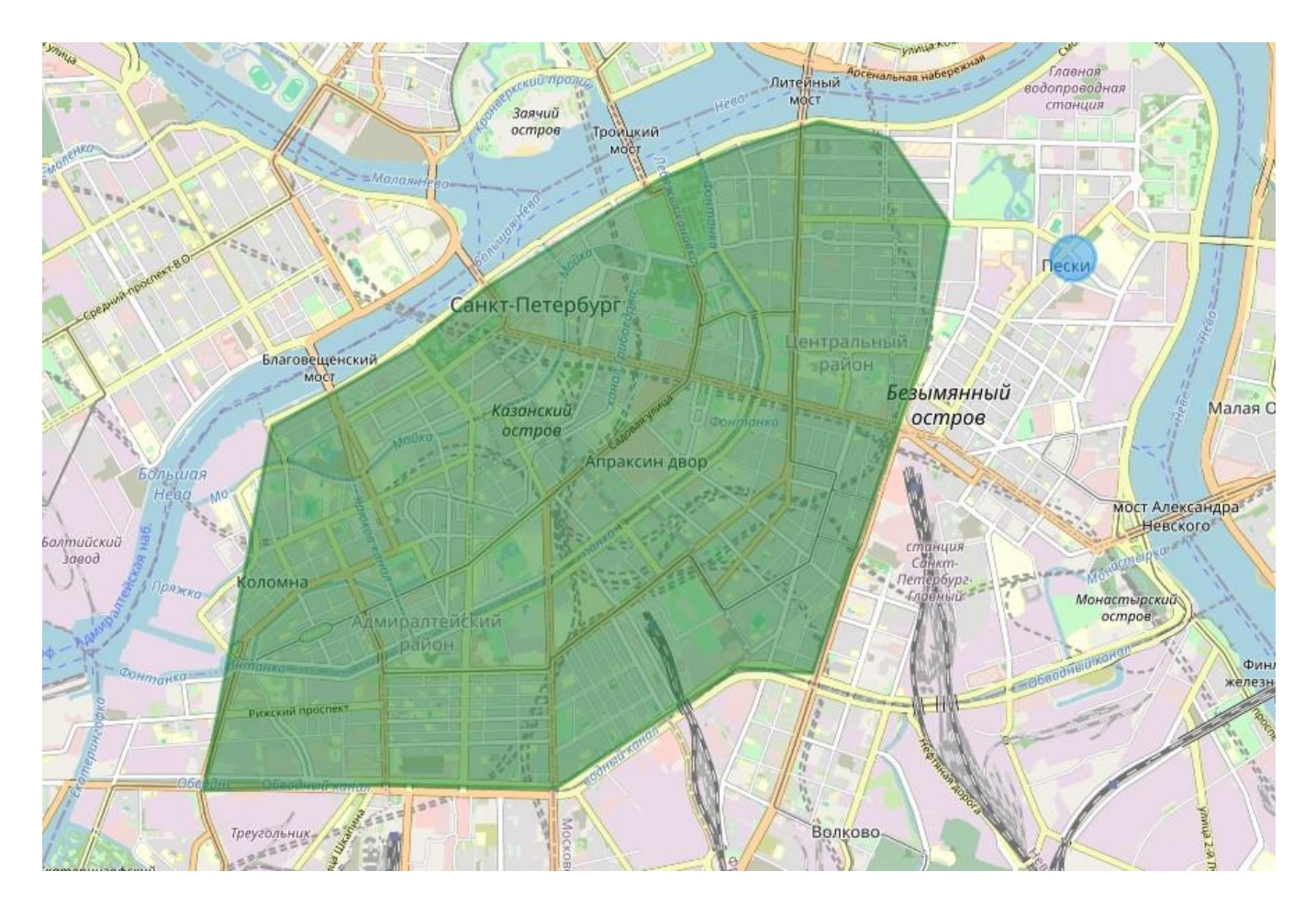

Геозоны можно использовать в отчетах, маршрутах, уведомлениях. Например, при пересечении границ геозон могут срабатывать уведомления с различными типами действия.

### Создание геозон

| 6                   | ARKAN                | 🚱 Мониторинг | 🐼 Треки     | 🗐 Сообщения    | 🔝 Отчеты        | 🖏 Геозоны        | 🛈 Уведомления                        | 😸 Водители                    | 🙀 Объекты                               | 용 <u>user</u>                                                                                                    |
|---------------------|----------------------|--------------|-------------|----------------|-----------------|------------------|--------------------------------------|-------------------------------|-----------------------------------------|----------------------------------------------------------------------------------------------------|
|                     | Геозоны              | Группы       | Î           | +              | TC              |                  | орона                                | A C                           |                                         | - Handy                                                                                                    |
| Свой                | ства геозоны - Новая | а геозона    |             |                | Kapnoeton       | рольшая<br>Невхо | Грузовое<br>депо Финлянда<br>вокзала | 050                           | Romocroo                                | Полюстрово                                                                                                    |
| Oc                  | новное Доступ        |              |             | Derporpart     | 28              | $\mathbf{x}$     | Военно-                              |                               | Ленинградский<br>металлический<br>завод | парк парк                                                                                                    |
|                     | • Новая ге           | озона        |             | сторона        |                 | <u>A</u> U       | академия<br>имени<br>С. М. Кирова    | осенал                        | CENT PANON                              |                                                                                                    |
| Опис                | ание:                |              |             | 1EY            |                 |                  | Alexano                              | KOMCOMONAL COLOR              | One Haceberry                           |                                                                                                    |
|                     |                      |              | <i>[i</i> : |                | Seprecutinpones | HEBO             | Литейный<br>мост                     | бережная Гла<br>водопр<br>ста | вная<br>оводная<br>інция                |                                                                                                    |
| 2 <del>  TMR:</del> | • Круг               | ~            |             |                | остров Тро      | цкий             |                                      |                               |                                         | Большая Охта                                                                                                    |
| Клие                | ат: ЗАО "Бал         | тАвтоПо 🗸    |             | * =Monanutrean |                 |                  |                                      |                               |                                         | approved and approved                                                                                                    |
| Созд                | атель: user          | $\sim$       |             |                | K.              |                  |                                      |                               |                                         |                                                                                                    |
| Групг               | a:                   | ~            | •           | N. S.          |                 |                  |                                      | Пес                           | ки                                      |                                                                                                    |
| Изоб                | ажение:              | Библиотека   |             | Санк           | т-Петербург     |                  |                                      | -644                          | 7                                       | 14                                                                                                    |
| 4                   |                      |              |             | кий            | 2 Salaran       |                  |                                      |                               |                                         | HAC                                                                                                    |
| 3 Danu              | 1500                 |              |             |                | Сазанский       | Парнови          | Безын                                | мянный<br>тров                | - Hereit                                | Малая Охта                                                                                                    |
| Коор,               | цинаты: 59,936       | 30,342       |             |                | Anp             | аксин двор       |                                      |                               |                                         |                                                                                                    |
| Плош                | адь: 706.858 га      | 3            |             |                |                 |                  | Chest A                              |                               | Мост Алексан                            | дра                                                                                                    |
| Пери                | метр: 9.425 км, (    | (9425 м)     |             | 101            | A Straneo       |                  | critar<br>Car                        | нция                          | acon Superar                            |                                                                                                    |
| Цвет:               | Z 💻 I I              |              |             | SHI-           | - Tel           |                  | flemer<br>4.000                      | обург-                        | Монастырский                            |                                                                                                    |
| Види                | иость: от 1 🗘        | до 19 🗘      |             | Адмиралтеиски  |                 |                  |                                      |                               | dimonon 1                               | Финляндский                                                                                                    |
| 5                   | Ormona               | Comorana Co  | хранить     |                | real o          |                  |                                      | Hive 06800                    |                                         | железнолорожный Клочк                                                                                                    |
| Co                  | адать Q Поиск        |              |             |                | and the         | raman A          |                                      |                               |                                         | The state of the state of the s |
| Atz                 |                      | *            |             | 1000 1000 100  |                 |                  | La:                                  | - WAR                         |                                         | Contraction of the second                                                                                                    |
|                     |                      |              |             | S.             | Iocconcervit pe |                  | Волково                              |                               | $\mathbb{R}$                            | Невский.<br>зовод                                                                                                    |
|                     |                      |              |             | Введите адр    | ec              |                  | 40-020                               | JA                            | Завод турбинных                         | No with                                                                                                    |
|                     |                      |              |             |                |                 |                  |                                      | A N                           | лопаток                                 |                                                                                                    |
|                     |                      |              |             |                | © APKAI         | 1                |                                      |                               |                                         | 10:57:53(+03)                                                                                                    |

- 1. Укажите имя геозоны.
- 2. Выберите тип Круг.
- 3. Укажите радиус геозоны.
- 4. Отметьте центр геозоны на карте (двойной щелчок в нужном месте).
- 5. Нажмите Сохранить.

Для создания геозон более сложных форм выберите типы **Полигон** или **Линия**. В таком случае для формирования их границ на карте необходимо поставить несколько точек.

### Уведомления

В Горизонте можно настроить получение уведомлений о событиях, происходящих с объектом: превышении скорости, потере связи, заправке или сливе топлива, проведении техобслуживания, входе в геозону или выходе из нее и т. д.

Рассмотрим процесс создания уведомлений на примере уведомления о входе в геозону.

1. Нажмите Создать на вкладке Уведомления.

|         | 🚱 Мониторинг | 🖾 Треки     | 🗐 Сообщения       | 🔝 Отчеты  | 🖏 Геозоны | 🕥 Уведомления                                                                                                    | 😸 Водители   | 😭 Объекты               | ठ्ठ <u>user</u>               |
|---------|--------------|-------------|-------------------|-----------|-----------|----------------------------------------------------------------------------------------------------|--------------|-------------------------|-------------------------------|
| Создать | U 🗈 C 🛒      | * ⊑ ×       | нтральноа<br>Гэц  | COORCEMPT |           | and the second second s | San Anton    | mar house a             | Construction of the second    |
|         | Свой         | ства уведом | ления:            |           |           |                                                                                                    | ×            |                         | Longer and the second         |
|         | 0            | ≣ Q ∏or     | иск               |           |           |                                                                                                    |              | enning                  |                               |
|         | <b>2</b>     | 🖞 Ларгус 1  | 1 (9811111)       |           | 🗆 🎨 Ларг  | rc 2 (9802216)                                                                                                    |              | Eopoean                 | Powenckan your                |
|         | -            | 🎭 Нива (98  | 802439)           |           |           |                                                                                                    |              |                         | Day LILL                      |
|         |              |             |                   |           |           |                                                                                                    |              | ething leaders          | и голова                      |
|         |              |             |                   |           |           |                                                                                                    |              |                         | ирот<br>Предтеченский<br>маст |
| 4.      |              |             |                   |           |           |                                                                                                    |              | an yanada               | Обводный б<br>канал           |
|         |              |             |                   |           |           |                                                                                                    |              | Inconstant Inconstant   | Specan prova                  |
|         |              |             |                   |           | Отме      | на Назад                                                                                                    | Далее        |                         | Openyeccas yneua              |
|         |              |             | иа<br>Введите адр | pec       | 7/3       | Eopozas your                                                                                                    | accent store | *K «Bimopoù<br>Kaopman- | Волково                       |
|         |              |             | 9                 | © APKA    | н         | Handlan                                                                                                    |              |                         | 14:56:24(+03)                 |

- 2. Выберите объект, для которого оно создается.
- 3. Выберите тип уведомления условие его срабатывания.

| ыберите тип уведомления: |                                |
|--------------------------|--------------------------------|
| Скорость                 | 3 • Геозоны                    |
| Тревога (SOS)            | Параметр в сообщении           |
| Значение датчика         | Потеря связи                   |
| Простой                  | 🔵 Заправка или зарядка батареи |
| Слив                     |                                |
|                          |                                |
|                          |                                |

4. Выберите тип контроля В геозоне (уведомление срабатывает внутри геозоны).

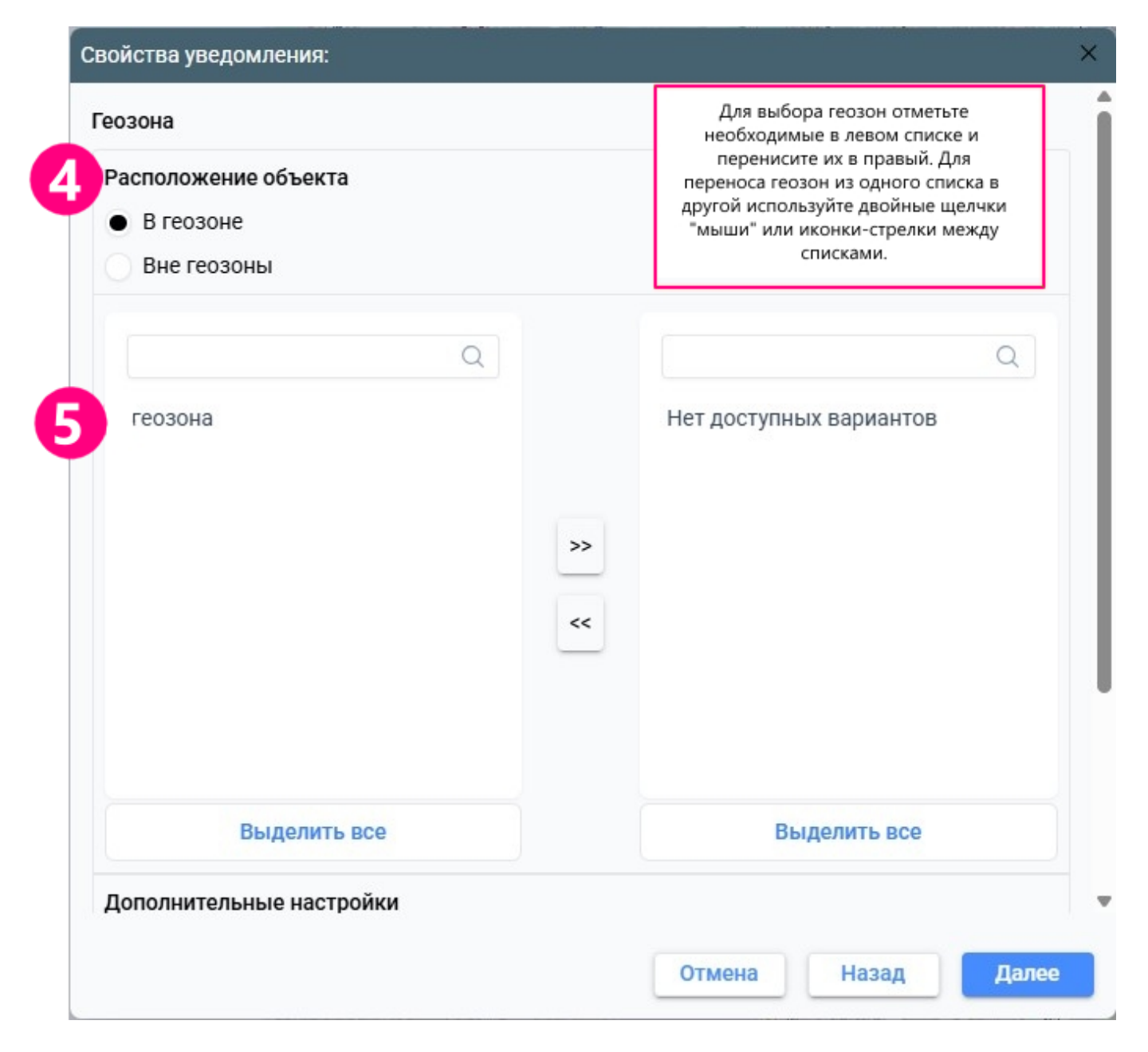

- 5. Укажите геозоны (5).
- 6. Отметьте, какие действия должны быть предприняты в случае срабатывания уведомления.

|                        | @                |               |  |
|------------------------|------------------|---------------|--|
| Оправить команду       | •                |               |  |
| Зарегистрировать со    | юытие            |               |  |
| Показать онлайн-уве    | здомление во всп | лывающем окне |  |
| URL-адрес звука:       |                  |               |  |
| Цвет:                  |                  |               |  |
| Мигание мини-окна:     | 4                |               |  |
| Отправить уведомле     | ние в Telegram   |               |  |
| 🗌 Отправить отчет по е | email            |               |  |
|                        |                  |               |  |
|                        |                  |               |  |
|                        |                  |               |  |
|                        |                  |               |  |
|                        |                  |               |  |
|                        |                  |               |  |

7. Введите текст уведомления.

#### Свойства уведомления:

Введите текст уведомления, используя теги, приведенные ниже. Когда уведомление **7** тает, эти теги будут заменены реальными значениями.

%UNIT% вошел в %ZONE%. %POS\_TIME% он двигался со скоростью %SPEED% около %LOCATION%.

| Тег                  | Описание                                                                                                    |  |  |  |  |  |  |
|----------------------|----------------------------------------------------------------------------------------------------|--|--|--|--|--|--|
| %UNIT%               | Имя объекта                                                                                                    |  |  |  |  |  |  |
| %CURR_TIME%          | Текущие дата и время                                                                                                    |  |  |  |  |  |  |
| %LOCATION%           | Местоположение объекта в момент уведомления                                                                                                    |  |  |  |  |  |  |
| %LAST_LOCATION%      | Последнее известное местоположение объекта                                                                                                    |  |  |  |  |  |  |
| %LOCATOR_LINK(60,T)% | Создать ссылку локатора для сработавшего объекта (в<br>скобках укажите срок действия ссылки в минутах,<br>параметры Т и G для отображения треков и геозон) |  |  |  |  |  |  |
| %ZONE_MIN%           | Наименьшая из геозон, в которых находился объект в<br>момент уведомления                                                                                   |  |  |  |  |  |  |
| %ZONES_ALL%          | Все геозоны, в которых находился объект в момент<br>уведомления                                                                                            |  |  |  |  |  |  |
| %UNIT_GROUP%         | Группы, включающие в себя объект, по которому сработало                                                                                                    |  |  |  |  |  |  |
|                      | Отмена Назад Далее                                                                                                    |  |  |  |  |  |  |

8. Укажите имя.

۸

| Имя:                                           | В гео | зоне           |     |
|------------------------------------------------|-------|----------------|-----|
| Описание:                                      | Доба  | авьте описание |     |
| Интервал (от - до): 🗌                          |       |                |     |
| Период контроля относительно текущего времени: | За п  | оследний час   | •   |
| Мин. продолжительность тревожного состояния:   | 10    | секунд         |     |
| Макс. количество срабатываний:                 | 3     |                | ic. |
| Генерировать уведомление:                      |       |                |     |
| • При изменении состояния                      |       |                |     |
| 🔵 Для всех сообщений 🤨                         |       |                |     |
| Мин. продолжительность предыдущего состояния:  | 0     | секунд         |     |
| Макс. время между сообщениями:                 |       |                |     |
| Таймаут:                                       | 0     | секунд         |     |
| Включено                                       |       |                |     |
|                                                | ₩.    |                |     |

- 9. Укажите параметры срабатывания уведомления.
- 10. Нажмите ОК.

При срабатывании уведомления оно показывается во всплывающем окне в правом верхнем углу экрана.

## Отчеты

Отчеты в Горизонте можно выполнить на основе предварительно созданных шаблонов. В шаблоне содержится информация о том, какие таблицы и графики должны быть включены в отчет, и его настройки.

### Добавление графика

Графики можно добавлять только в отчеты типов Объект и Пользователь. Для графика типа Обычный по оси X откладывается время, а показатели для оси Y выбираются на вкладке Данные.

- Укажите имя графика (1).
- Выберите тип (2) Обычный.
- Отметьте, какие данные (кривые) должны отображаться на графике (3). В примере: Скорость и Высота.
- Нажмите ОК.

Созданный шаблон отчета появляется в секции Шаблоны отчета, расположенной в нижней части рабочей области.

#### Выполнение отчета

Для выполнения отчета по объекту необходимо указать его параметры в соответствии с рисунком ниже.

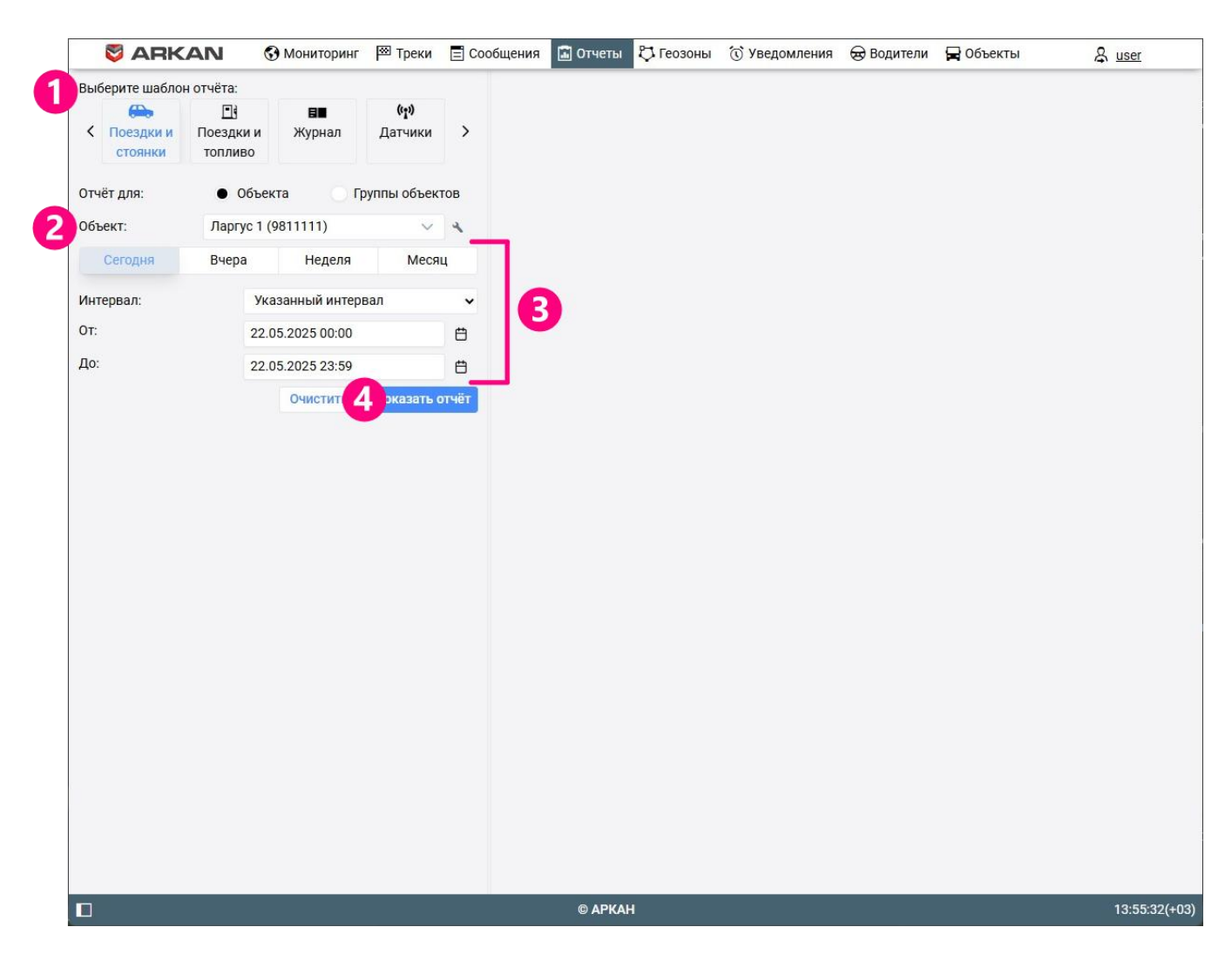

- Выберите шаблон отчета (1).
- Выберите элемент (2), по которому выполняется отчет.
- Укажите временной интервал (3).
- Нажмите Показать отчет (4).

После выполнения отчета появляется список его содержимого. Нажатие на имя какого-либо элемента в списке открывает его в правой части окна.

|                                                                        | AN                                                               | 🚱 Мониторинг                                                                                                    | 🖾 Треки                                                 | 📃 Сообщения                  | 🔝 Отчеты                                                                                                    | 🞝 Геозоны                                                                                           | Уведомл                                                         | ения 😞 Е                                                                                                    | водители                                   | 🛱 Объекты            | & user      |
|------------------------------------------------------------------------|------------------------------------------------------------------|----------------------------------------------------------------------------------------------------|---------------------------------------------------------|------------------------------|----------------------------------------------------------------------------------------------------|----------------------------------------------------------------------------------------------------|-----------------------------------------------------------------|----------------------------------------------------------------------------------------------------|--------------------------------------------|----------------------|-------------|
| Выберите шабло                                                         | н отчёта:                                                        |                                                                                                    |                                                         | Экспо                        | орт в Excel                                                                                                    |                                                                                                    |                                                                 |                                                                                                    |                                            |                      |             |
| < Поездки и                                                            | 🗐<br>Поездки и                                                   | <b>⊟∎</b><br>и Журнал                                                                                           | <b>(°¦')</b><br>Датчики                                 | , Стат                       | гистика                                                                                                    |                                                                                                    |                                                                 |                                                                                                    |                                            |                      | ^           |
| стоянки<br>отчёт для:<br>объект:<br>сегодня<br>Интервал:<br>от:<br>до: | ноездки и<br>топливо<br>• Объ<br>Нива (9<br>Вчера<br>)<br>1<br>2 | а журнал<br>ьекта Гр<br>802439)<br>Неделя<br>Указанный интери<br>4.05.2025 00:00<br>2.05.2025 23:59<br>Очистить | Датчики<br>оулпы объекто<br>Месяц<br>вал<br>Показать от | 08<br>≪<br>↓<br>↓<br>↓<br>↓  | Отчёт:<br>Объект:<br>Начало интерва<br>Конец интерва<br>Пробег в поезд<br>Время в движи<br>Количество по<br>Продолжитель<br>Количество стт<br>Максимальная<br>Средняя скоро | ала:<br>ла:<br>цках:<br>ении:<br>ездок:<br>иность стояно<br>оянок:<br>и скорость по<br>сть в поездк | п<br>н<br>с<br>5<br>0<br>6<br>к: 0<br>7<br>23дки: 7<br>33дки: 7 | юездки и ст<br>ива (98024:<br>реда, 14 ма<br>етверг, 22 м<br>9.22 км<br>2:07:22<br>9:11:58<br>8.00 км/ч<br>.00 км/ч | гоянки<br>39)<br>я 2025 г. е<br>иая 2025 г | s 00:00<br>. в 23:59 |             |
|                                                                        |                                                                  |                                                                                                    |                                                         | Пое:<br>Оста<br>Стоя<br>Стоя | здки<br>ановки<br>анки<br>анки с выкл заж                                                                                                    | иганием                                                                                             |                                                                 |                                                                                                    |                                            |                      | ~<br>~<br>~ |
|                                                                        |                                                                  |                                                                                                    |                                                         | Заж                          | игание                                                                                                    | ганием                                                                                              |                                                                 |                                                                                                    |                                            |                      | ~           |
|                                                                        |                                                                  |                                                                                                    |                                                         | Граф                         | рик                                                                                                    |                                                                                                    |                                                                 |                                                                                                    |                                            |                      | ~           |
|                                                                        |                                                                  |                                                                                                    |                                                         | Карт                         | ra                                                                                                    |                                                                                                    |                                                                 |                                                                                                    |                                            |                      | ~           |
|                                                                        |                                                                  |                                                                                                    |                                                         |                              |                                                                                                    |                                                                                                    |                                                                 |                                                                                                    |                                            |                      |             |
|                                                                        |                                                                  |                                                                                                    |                                                         |                              | © APKAH                                                                                                    |                                                                                                    |                                                                 |                                                                                                    |                                            |                      | 14:28:18(+0 |

Полученный отчет можно экспортировать в файл по нажатию на кнопку Экспорт в Excel формата XLSX.

# Система мониторинга

## Геозоны

Геозоны, или географические зоны, — это определенные области на карте, предназначенные для контроля за перемещением объектов в этих областях или за их пределами.

Чтобы перейти ко вкладке **Геозоны**, нажмите на ее имя в верхней панели. На этой вкладке можно создавать геозоны и их группы, редактировать, копировать и удалять их (см. подробнее Работа с геозонами).

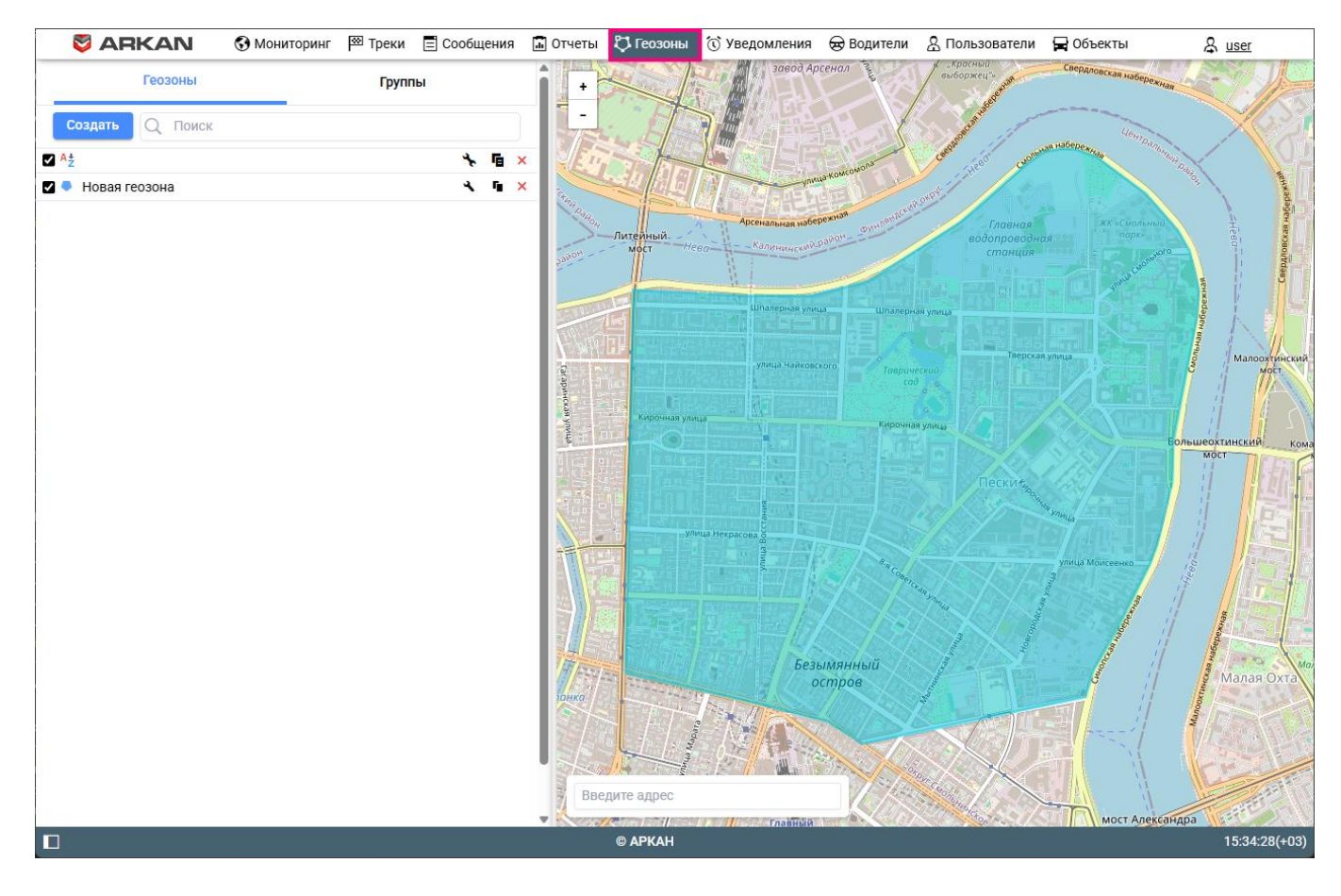

Геозона может иметь форму полигона (например, город или территория завода), линии (например, определенная улица) или круга произвольного радиуса.

Геозоны могут применяться в уведомлениях, отчетах, маршрутах.

### Создание геозон

Для создания геозон необходимо право доступа **Создание, редактирование и удаление геозон и группы геозон** на ресурс.

#### Этапы создания геозон

Чтобы создать геозону, сделайте следующее:

1. Нажмите на Создать на вкладке Геозоны.

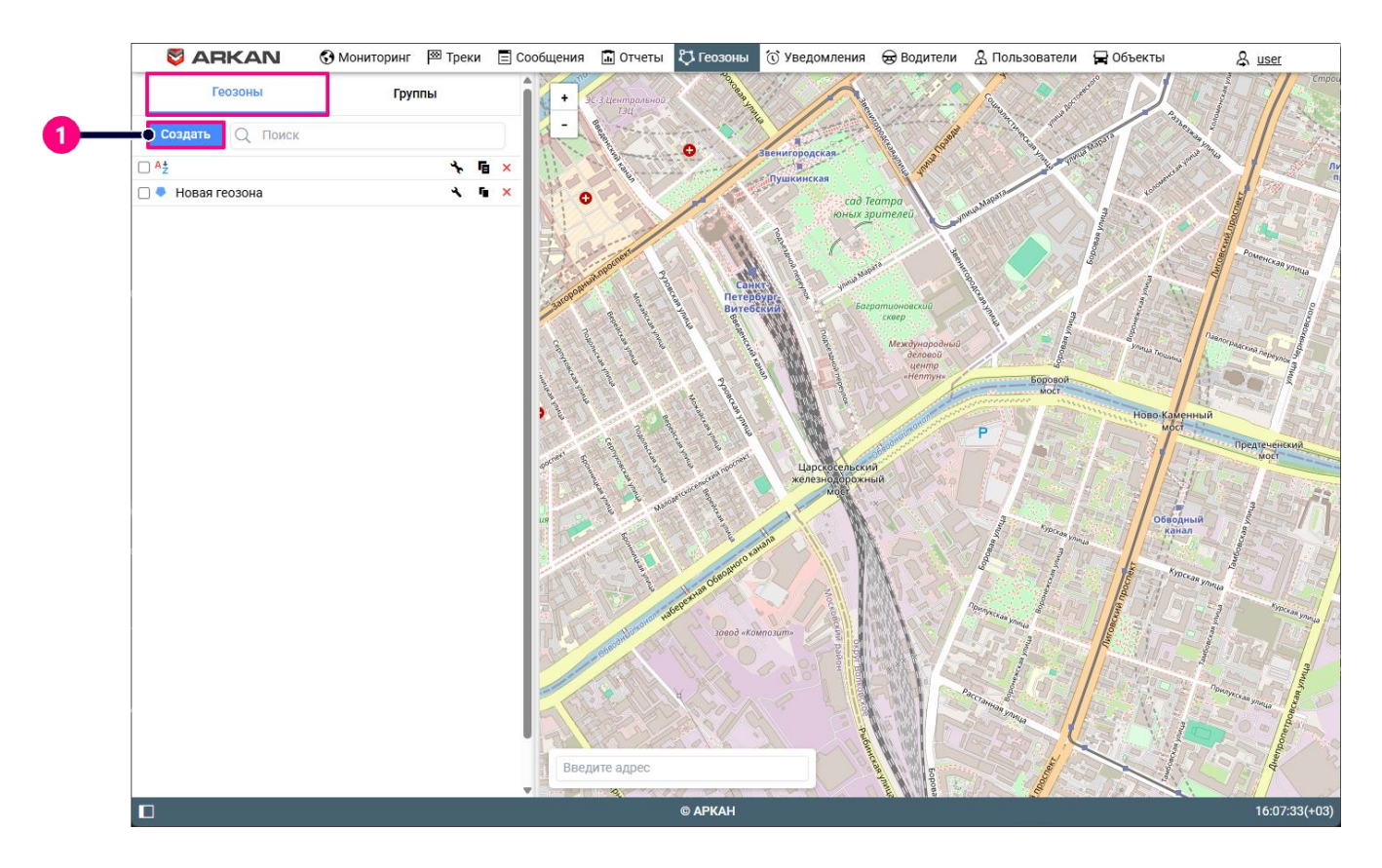

2. Выберите тип геозоны: полигон, линия или круг.

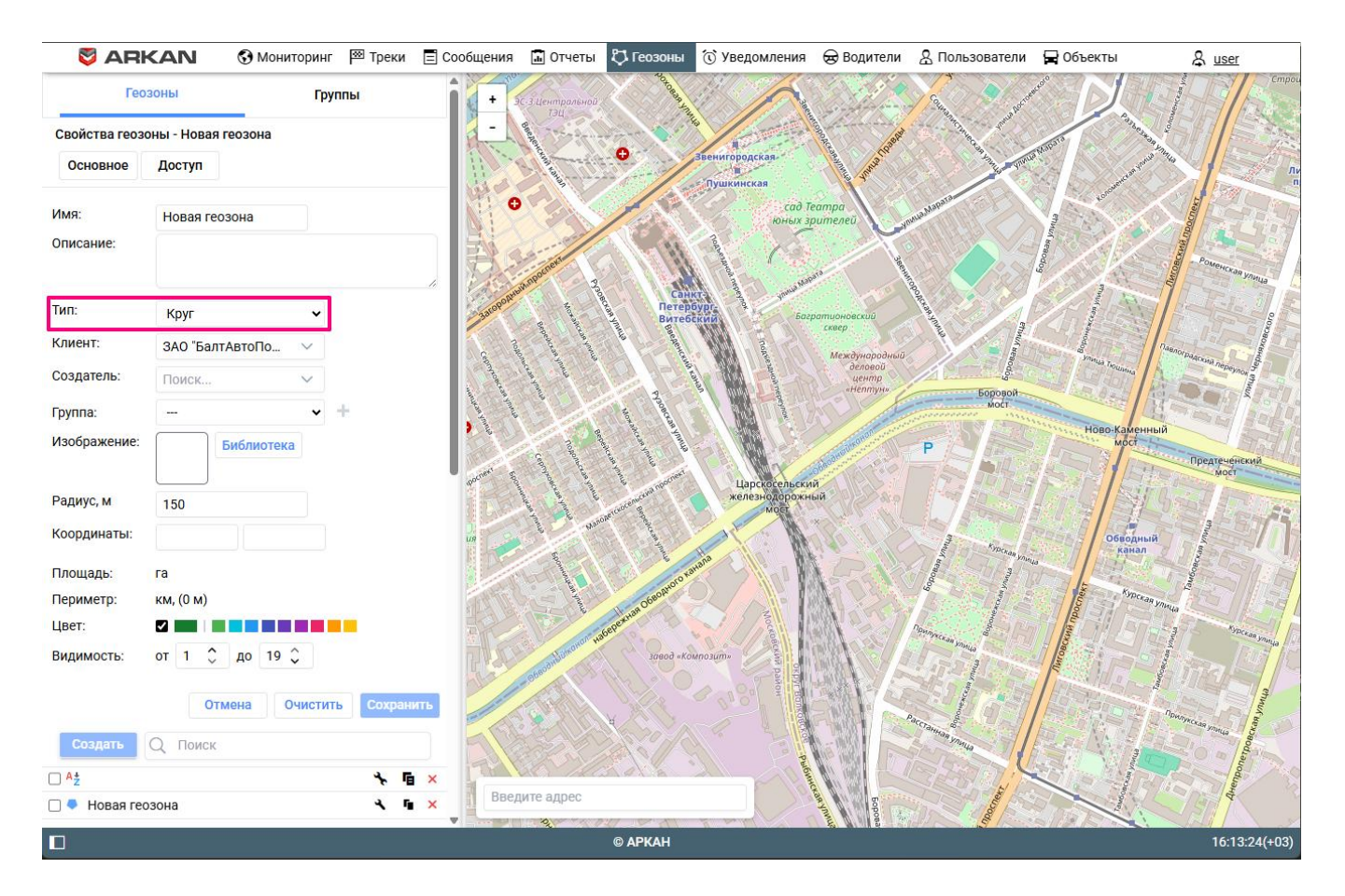

3. Нанесите геозону на карту.

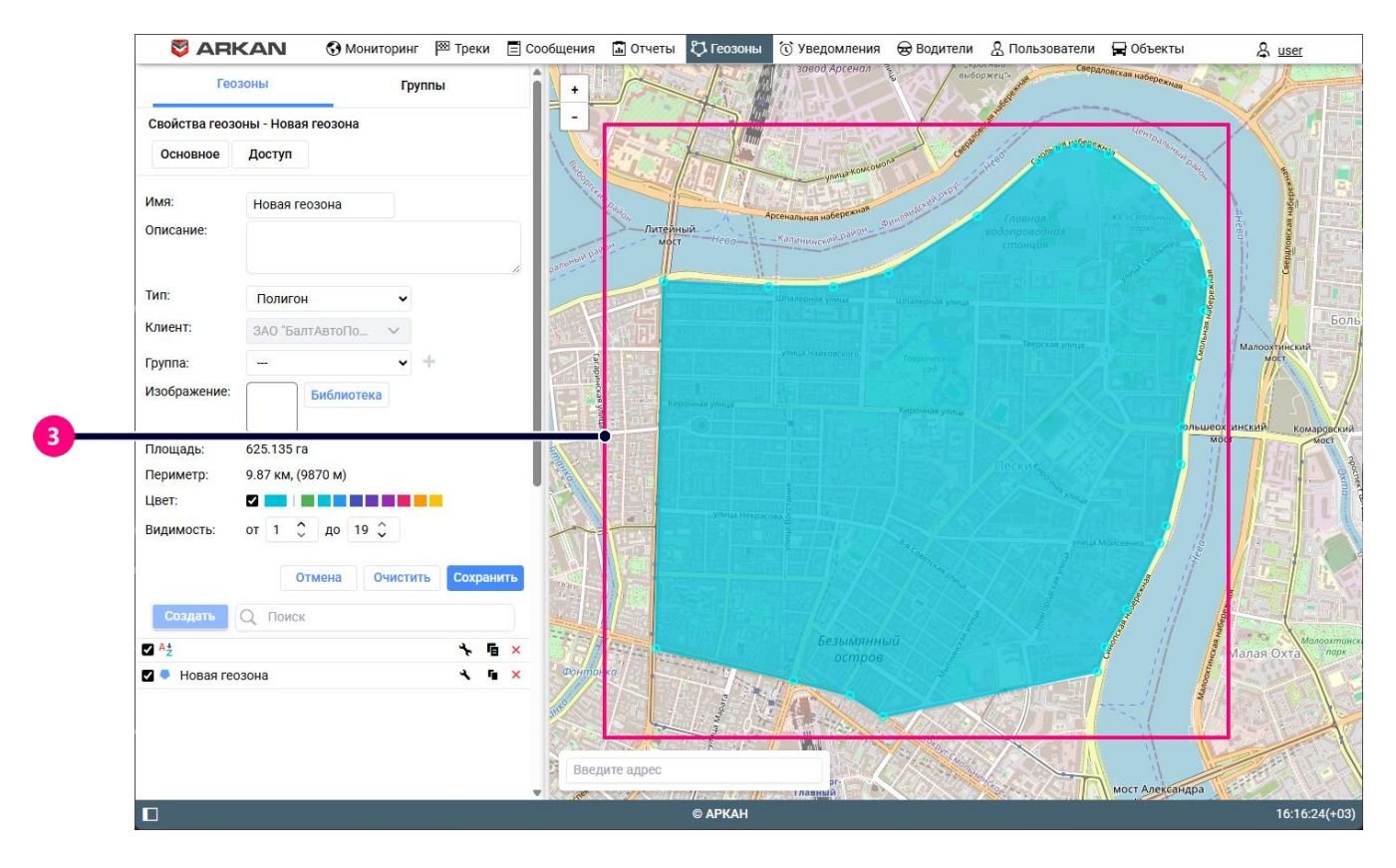

4. Укажите свойства геозоны.

| S ARKAN 🚱 Мониторинг 🔤 Треки     | 🗏 Сообщения 📓 Отчеты 🏷 Геозоны 🔞 Уведомления 😞 Водители 🤱 I                                                                                                    | Пользователи 🛱 Объекты 🔱 <u>user</u>                                                                                                    |
|----------------------------------|----------------------------------------------------------------------------------------------------|----------------------------------------------------------------------------------------------------|
| Геозоны Группы                   | + subopreu-                                                                                                    | свердловская набережная                                                                                                    |
| Свойства геозоны - Новая геозона |                                                                                                    |                                                                                                    |
| Основное Доступ                  | A CONTRACT AND A CONTRACT AND A CONTRACT | and the second second s |
| Имя: Новая геозона<br>Описание:  | Арстальная наберенная<br>имет — Неар — Коленциской одол - оничности литер                                                                                                    |                                                                                                    |
| Тип: Полигон 🗸                   | antonia di Antonia di Antonia di Antonia di Antonia di Antonia di Antonia di Antonia di Antonia di Antonia di A                                                                                                    |                                                                                                    |
| Клиент: ЗАО "БалтАвтоПо 🗸        |                                                                                                    | Бол                                                                                                    |
| руппа: +                         | улиць Чайховского Топрический сод                                                                                                    | a Matt                                                                                                    |
| Изображение: Библиотека          | Кароналулада                                                                                                    |                                                                                                    |
| Площадь: 625.135 га              |                                                                                                    | Moct                                                                                                    |
| Периметр: 9.87 км, (9870 м)      |                                                                                                    |                                                                                                    |
| Цвет:                            | Villa Herpacou                                                                                                    |                                                                                                    |
| Видимость: от 1 🗘 до 19 🗘        |                                                                                                    | улица Монсеенко 🤰 🎽                                                                                                    |
| Отмена Очистить Сохранит         |                                                                                                    |                                                                                                    |
| Создать Q Поиск                  |                                                                                                    |                                                                                                    |
| 2 A <sup>±</sup>                 | х беликана высок                                                                                                    | Малая Охта                                                                                                    |
| 🛛 🗣 Новая геозона 🔍 🖬            | × Pointiburg                                                                                                    |                                                                                                    |
|                                  | Введите адрес                                                                                                    | мост Александра                                                                                                    |
|                                  |                                                                                                    | 16-20-10(+03)                                                                                                    |

5. Нажмите на Сохранить, чтобы сохранить геозону, или на Очистить, чтобы заново начать нанесение геозоны на карту. Чтобы выйти из режима создания геозон без сохранения изменений, нажмите на кнопку Отмена.

#### Очистка свойств геозоны

Если вы хотите очистить свойства геозоны, нажмите на кнопку **Очистить**. При нажатии на кнопку очистки все свойства геозоны будут удалены.

#### Нанесение геозоны на карту

Чтобы нанести геозону на карту, следуйте инструкции для необходимого типа геозоны.

#### Полигон

Чтобы нанести на карту геозону в форме полигона, выполните следующие шаги:

- 1. Сделайте двойной щелчок по карте, чтобы поставить первую точку.
- 2. Поставьте вторую и третью точки аналогичным способом. После этого третья точка соединяется с первой и образуется треугольник.
- Поставьте следующие точки внутри или вне треугольника, чтобы придать геозоне необходимую форму.

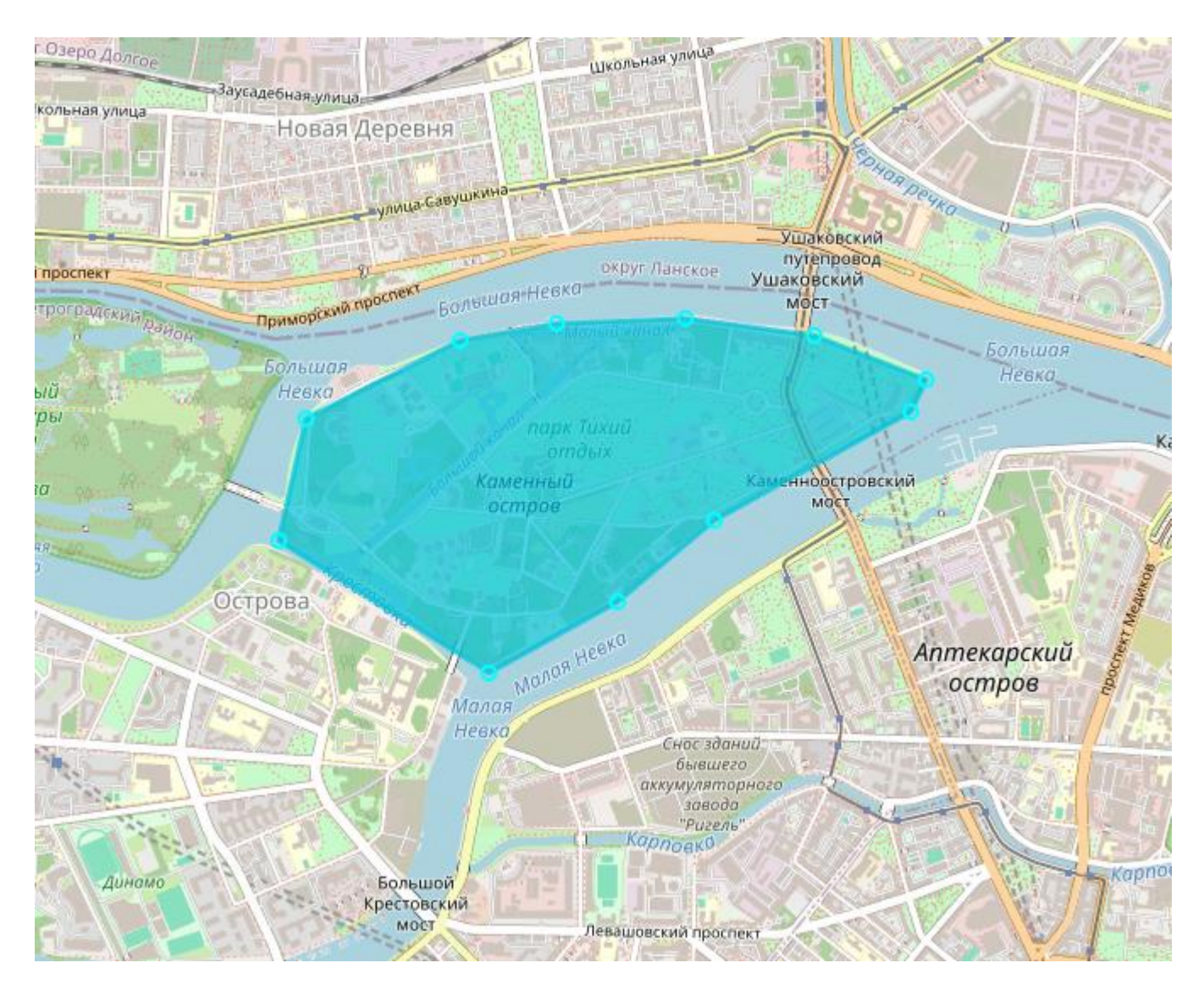

Вы также можете перемещать точки, вставлять новые точки между другими. Эти действия описаны ниже.

#### Линия

Чтобы нанести на карту геозону в форме линии, выполните следующие шаги:

Чтобы нанести на карту геозону в форме линии, выполните следующие шаги:

- 1. Сделайте двойной щелчок по карте, чтобы поставить первую точку.
- 2. Поставьте следующие точки аналогичным способом. Каждая последующая точка соединяется с предыдущей и образуется линия.

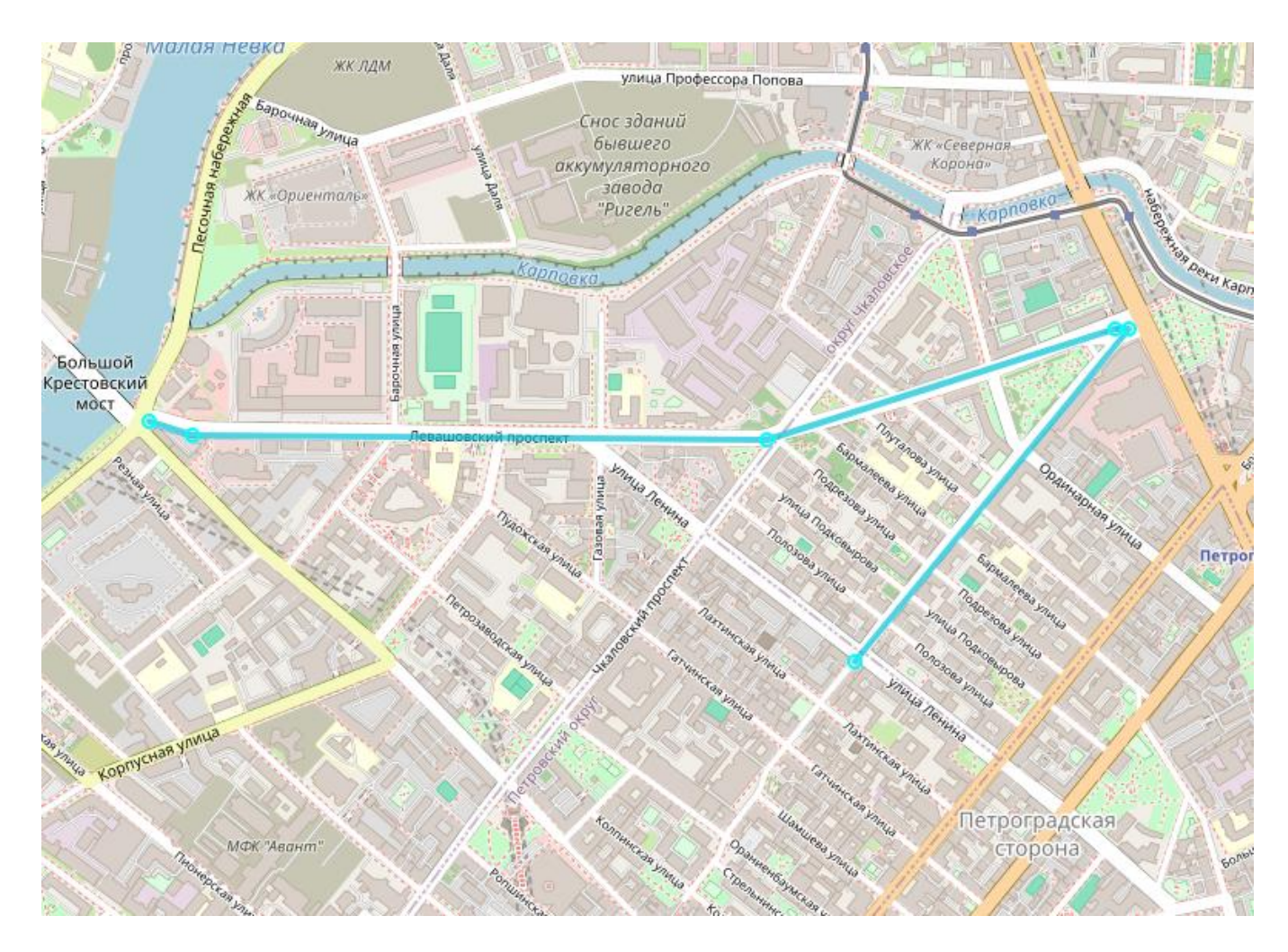

Вы также можете перемещать и вставлять новые точки. Эти действия описаны ниже.

### Круг

Чтобы нанести на карту геозону в форме круга, выполните следующие шаги:

- 1. Сделайте двойной щелчок по карте, чтобы поставить точку, которая должная быть центром геозоны.
- 2. В поле Радиус укажите радиус геозоны. По умолчанию он равен 150 м.

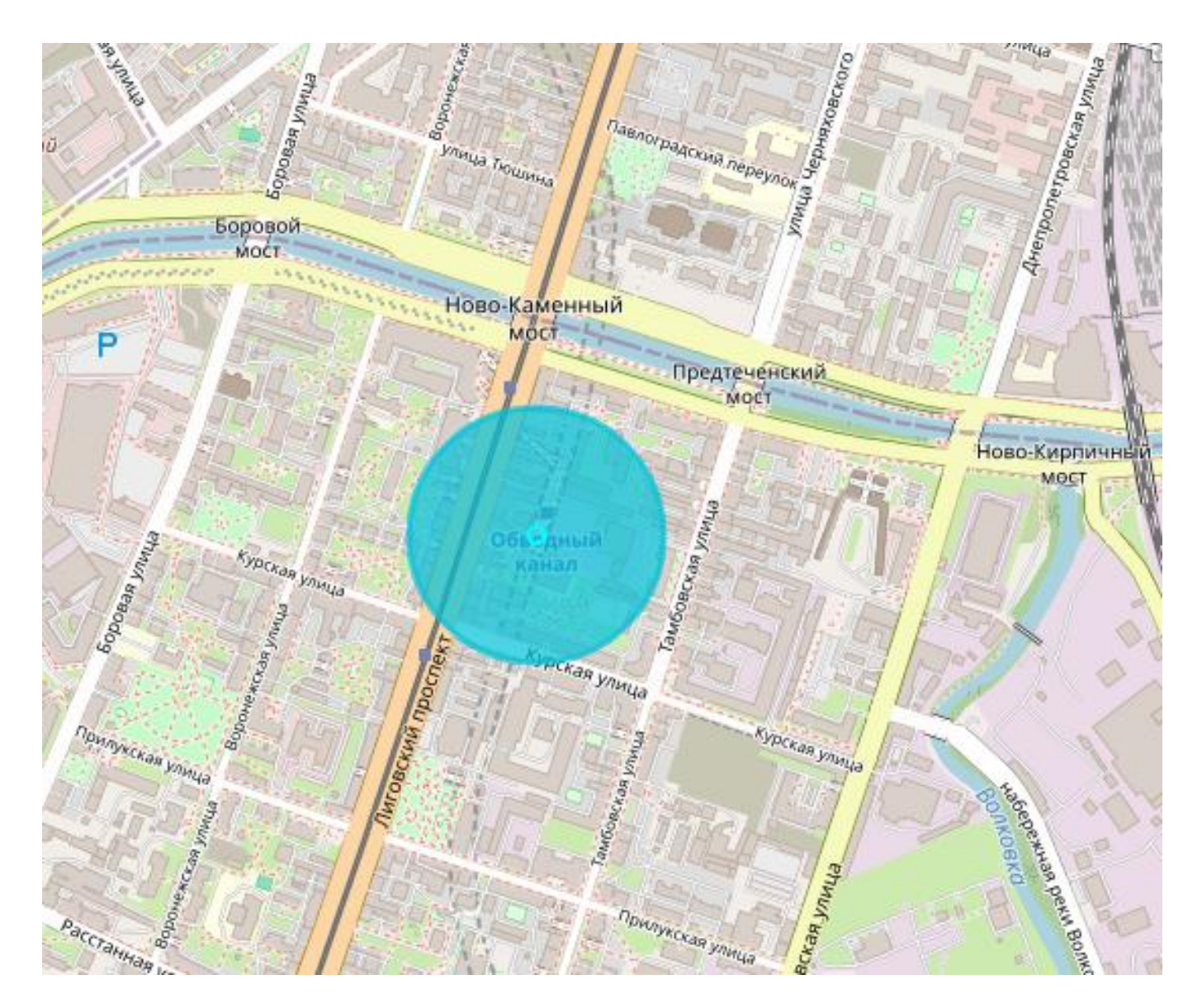

### Действия с точками

Чтобы переместить точку, перетащите ее в другое место, удерживая левую кнопку мыши.

Чтобы вставить новую точку, сделайте двойной щелчок по линии между двумя другими точками и переместите новую точку в необходимое место.

### Свойства геозон

Чтобы редактировать свойства геозон, необходимо право доступа Создание, редактирование и удаление геозон на ресурс.

Свойства геозон указываются во время их создания. Впоследствии их можно редактировать нажав на иконку

| 💐 ARI            | KAN         | 🚱 Мониторинг | 🖾 Треки  | 📃 Сообщения | 🖬 Отчеты            | 🖏 Геозоны                             | <u>ن</u> ک     |
|------------------|-------------|--------------|----------|-------------|---------------------|---------------------------------------|----------------|
| Гес              | озоны       | Гр           | уппы     | *** +       |                     | сторона                               |                |
| Свойства геоз    | оны - Новая | геозона      |          | -           |                     | -157                                  | and a          |
| Основное         | Доступ      |              |          |             |                     | Some Packat                           | ий<br>ний      |
| Имя:             | Новая гес   | озона        |          |             | Hanne Manne         | ocm                                   | 206            |
| Описание:        |             |              |          |             |                     |                                       | Hour           |
| Тип:             | Круг        | ~            |          |             | 1 tarter            | Санкт-Пе                              | терб           |
| Клиент:          | ЗАО "Бал    | тАвтоПо 🗸    |          | Бла         | говещенский<br>мост | A A A A A A A A A A A A A A A A A A A |                |
| Создатель:       | user        | ~            |          | and the     |                     | Казано                                | ский           |
| Группа:          |             | ~            | F.       |             |                     |                                       | i i            |
| Изображение:     |             | Библиотека   |          | 2 8 3 =     |                     |                                       | and the second |
| Радиус, м        | 150         |              |          | Колом       | на                  | TIL                                   | The second     |
| Координаты:      |             |              |          |             | Адмир               | алтейский                             | jili i         |
| Площадь:         | га          |              |          | Рижски      | й проспект          |                                       |                |
| Периметр:        | км, (0 м)   |              | _        |             |                     |                                       |                |
| Цвет:            | Ş.          |              | <u> </u> | — Цв        | ет фори             | ИЫ                                    |                |
| Видимость:       | er 1 🗘      | до 19 🗘      |          |             | / ///823=7          |                                       |                |
|                  | _           |              |          |             | казыва              | гь форм                               | У              |
|                  |             |              |          |             | на ка               | рте                                   |                |
| Создать          | Q Поиск     |              | <b>.</b> |             |                     |                                       | 9.             |
| ⊻ <sup>n</sup> z |             |              | r        | Введ        | ите адрес           |                                       |                |
|                  |             |              |          |             |                     |                                       | alli)          |
|                  |             |              |          |             |                     | © APKAH                               |                |

| Свойства    | Описание                                                                                                    |  |  |  |  |  |  |  |
|-------------|----------------------------------------------------------------------------------------------------|--|--|--|--|--|--|--|
| Имя         | Имя геозоны.                                                                                                    |  |  |  |  |  |  |  |
| Описание    | Описание, которое должно показываться во всплывающей подсказке к геозоне.                                                                                                    |  |  |  |  |  |  |  |
| Тип         | Форма геозоны. Геозоны могут быть трех типов: полигоны, линии, круги. Чтобы<br>выбрать форму геозоны, выберите нужную форму в выпадающем списке.                                                                                                    |  |  |  |  |  |  |  |
| Клиент      | Імя клиента.                                                                                                    |  |  |  |  |  |  |  |
| Создатель   | Имя создателя геозоны.                                                                                                    |  |  |  |  |  |  |  |
| Группа      | Группа или группы, в которые должна входить геозона. Чтобы добавить геозону в группу, выберите нужную группу в выпадающем списке. Геозону можно добавить в несколько групп.                                                                                                    |  |  |  |  |  |  |  |
| Изображение | Изображение, которое должно использоваться в качестве иконки геозоны. Его<br>можно выбрать из библиотеки стандартных иконок (кнопка <b>Библиотека</b> ) или<br>загрузить с вашего устройства, нажав на квадратную область и выбрав<br>необходимый файл.                                                                            |  |  |  |  |  |  |  |
| Радиус      | Радиус круга. Это свойство показывается только для геозон типа <b>Круг</b> . Значение<br>по умолчанию — 150 м.                                                                                                    |  |  |  |  |  |  |  |
| Координаты  | Координаты центра круга. Это свойство показывается только для геозон типа Круг                                                                                                    |  |  |  |  |  |  |  |
| Ширина      | Ширина линии. Это свойство показывается только для геозон типа <b>Линия</b> .<br>Значение по умолчанию — 5 м.                                                                                                    |  |  |  |  |  |  |  |
| Площадь     | Площадь геозоны. Вычисляется автоматически. Значение площади указывается в га.                                                                                                    |  |  |  |  |  |  |  |
| Периметр    | Периметр геозоны. Вычисляется автоматически. Значение указывается в км.                                                                                                    |  |  |  |  |  |  |  |
| Цвет        | Цвет геозоны. Он используется для отображения геозоны на карте, во<br>всплывающих подсказках к объектам и некоторых других местах. По умолчанию<br>используется зеленый цвет. Чтобы изменить его, щелкните по иконке <b>Цвет</b><br><b>формы</b> . Выберите необходимый цвет в палитре, спектре или укажите цвет в<br>формате Hex. |  |  |  |  |  |  |  |

| Свойства  | Описание                                                                                                    |
|-----------|----------------------------------------------------------------------------------------------------|
|           | Чтобы форма геозоны не показывалась на карте, уберите галочку слева от иконки<br><b>Цвет формы</b> . Это может понадобиться, например, в случае геозон-кругов, если<br>вам достаточно видеть только иконку в центре геозоны и необязательно видеть сам<br>круг.                                              |
| Видимость | Масштаб карты, при котором на ней показывается геозона. Например, если геозона<br>— это город, то целесообразно показывать ее на удаленных масштабах; а если это<br>здание, — на более детализированных.<br>1 — это наиболее детализированный масштаб (мелкие улицы, дома), 19 — общий<br>план (карта мира). |

## Интерфейс

Интерфейс системы мониторинга можно настроить в соответствии с самыми разными требованиями. Вы можете активировать вкладки, опции, кнопки, необходимые для вашей работы.

В интерфейсе системы можно выделить следующие основные элементы:

- верхняя панель;
- рабочая область;
- нижняя панель;
- карта;
- журнал.

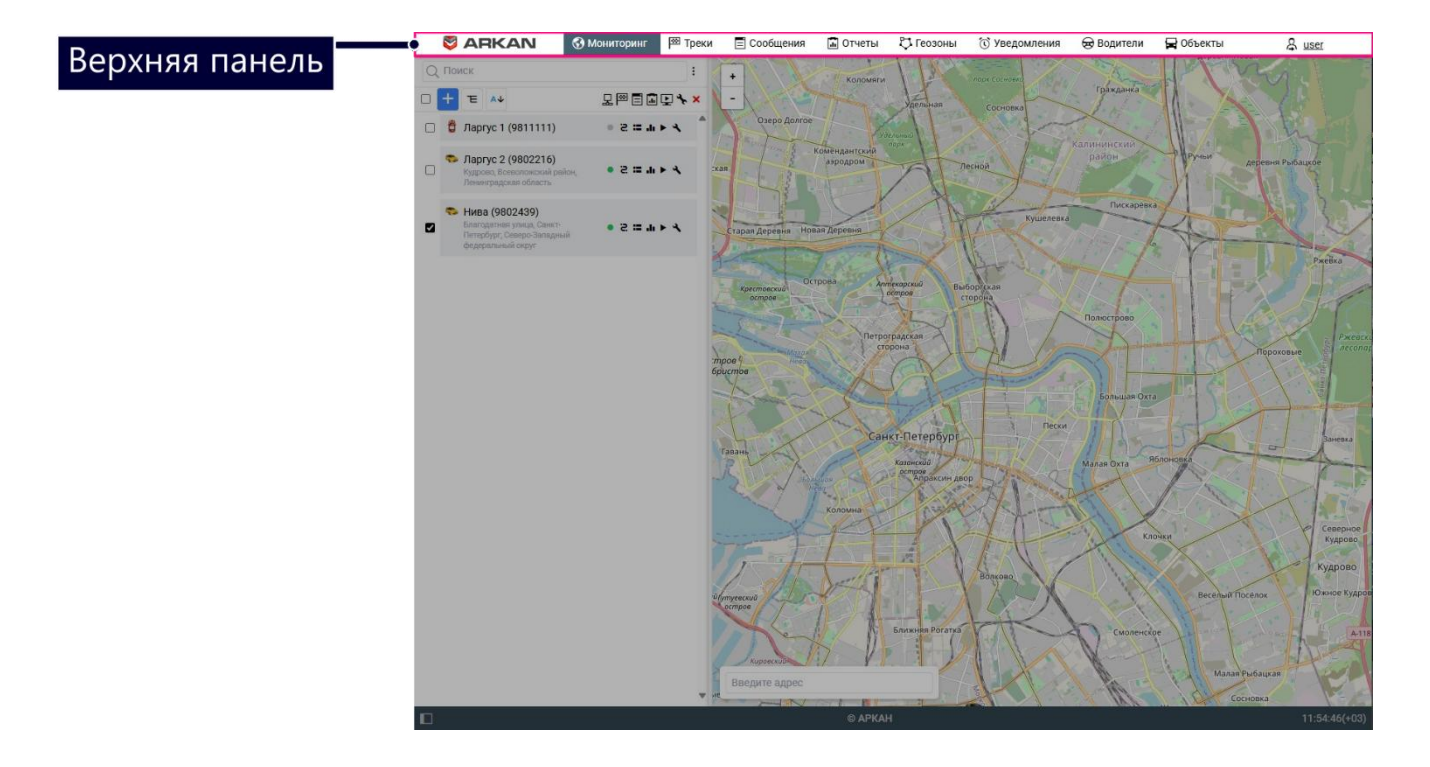

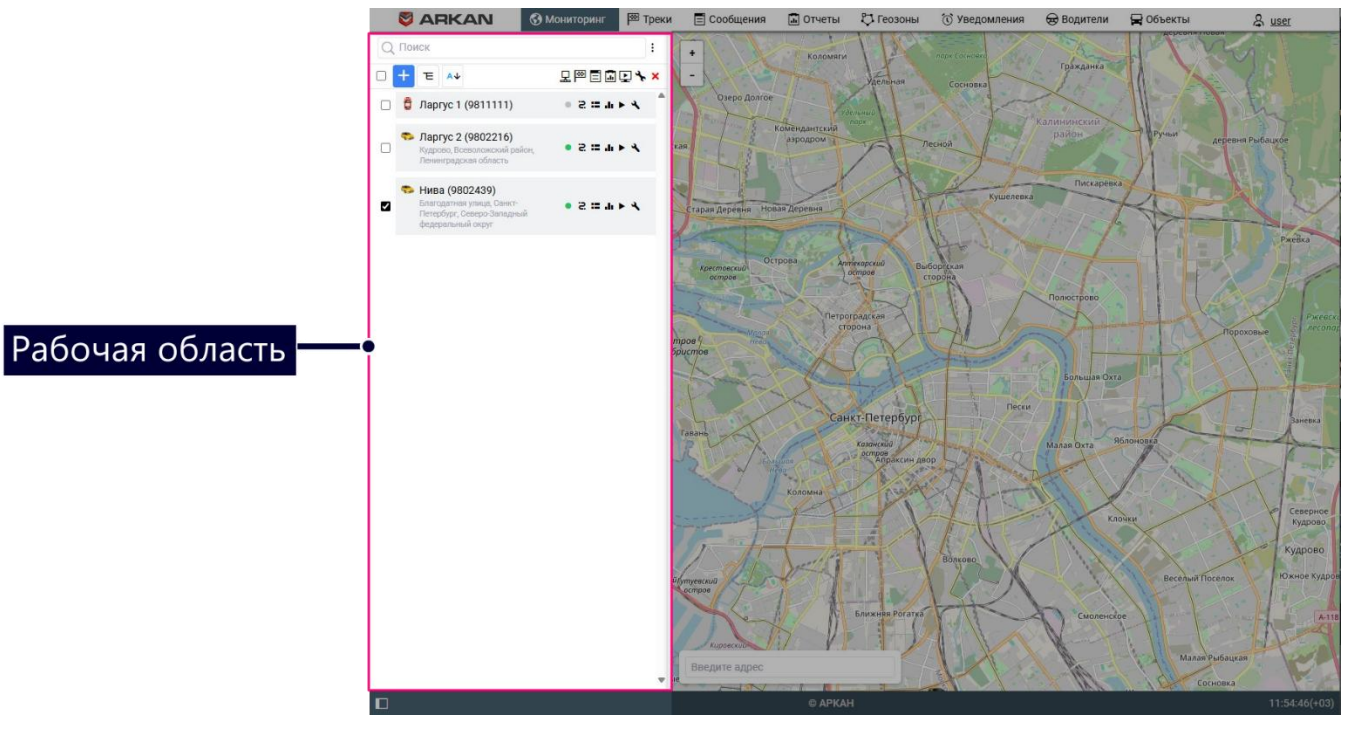

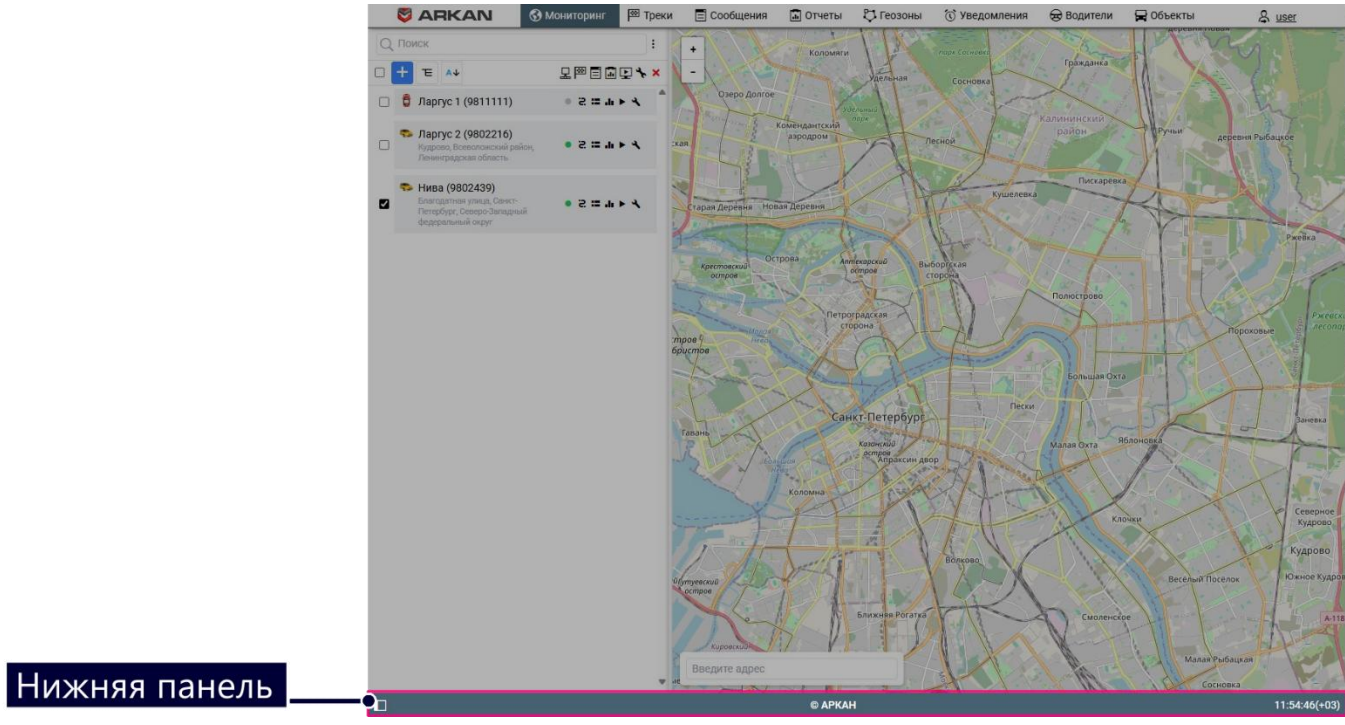

#### 

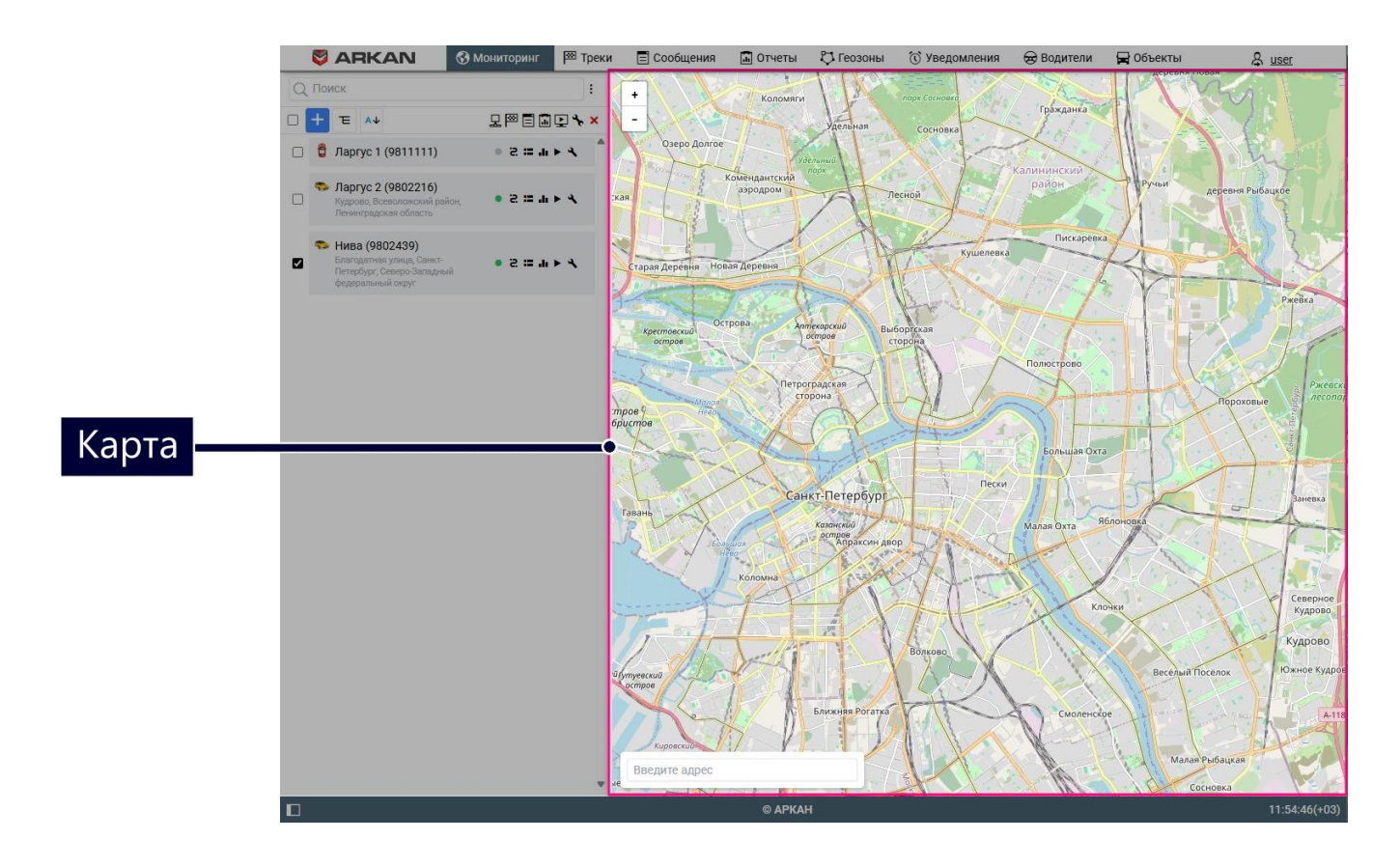

Для перехода в полноэкранный режим нажмите на клавишу F11. Эта функция поддерживается в большинстве браузеров.

### Вход в систему

Для входа в систему необходимо выполнить следующие действия:

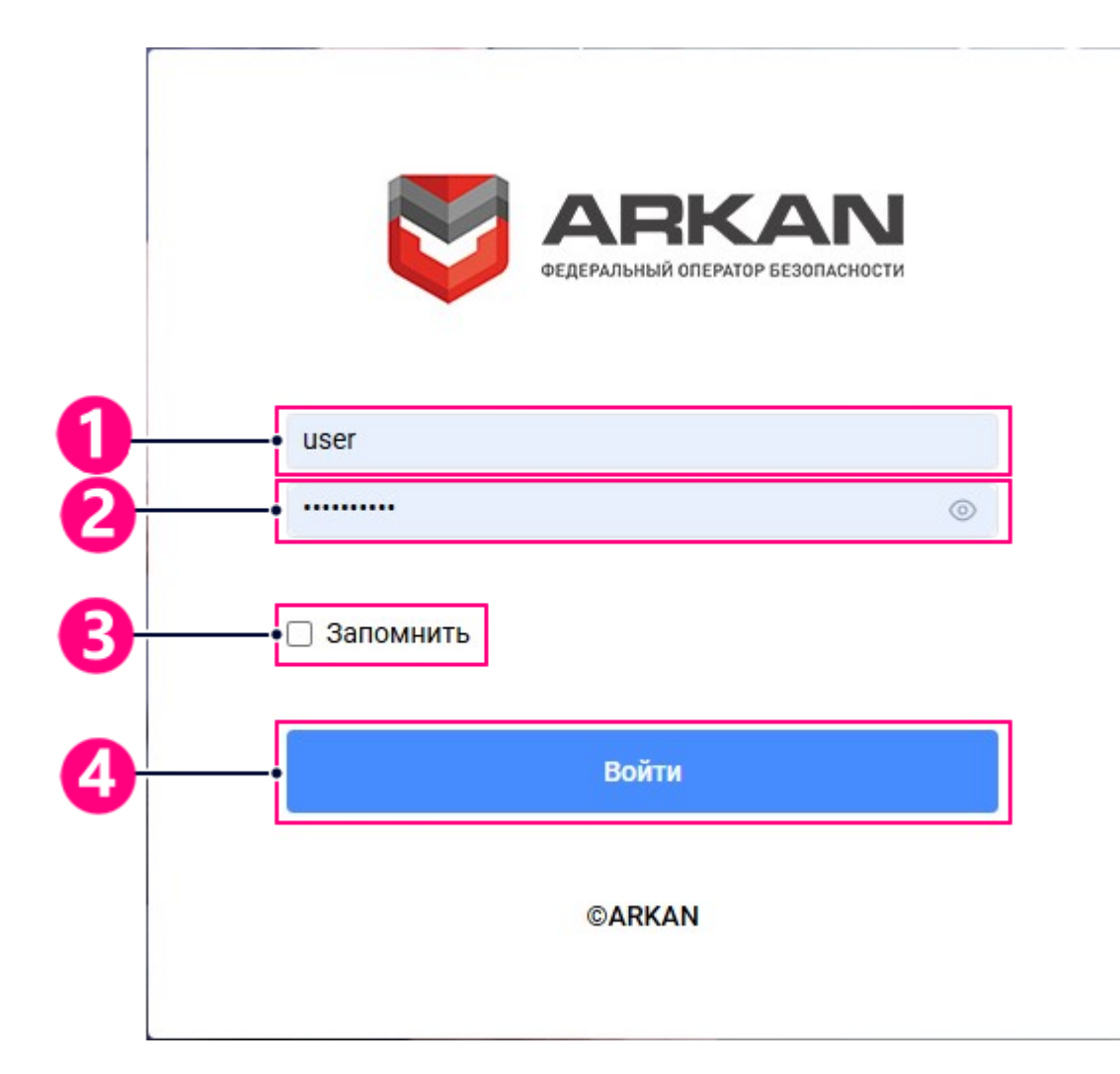

- 1. Введите ваш логин (имя пользователя). При вводе данных учитывается регистр.
- 2. Введите ваш пароль. При вводе данных учитывается регистр. Чтобы увидеть набранный пароль, нажмите на иконку глаза.
- При необходимости включите опцию Запомнить для сохранения введенных данных. Если закрыть вкладку с системой мониторинга, то при следующем открытии страницы авторизация не потребуется. Кроме того, эта опция необходима для автоматического повторного входа в систему в случае потери сессии.
- 4. Нажмите Войти.

## Смена пароля

При неодимости смены пароля можно выполнить следующие действия:

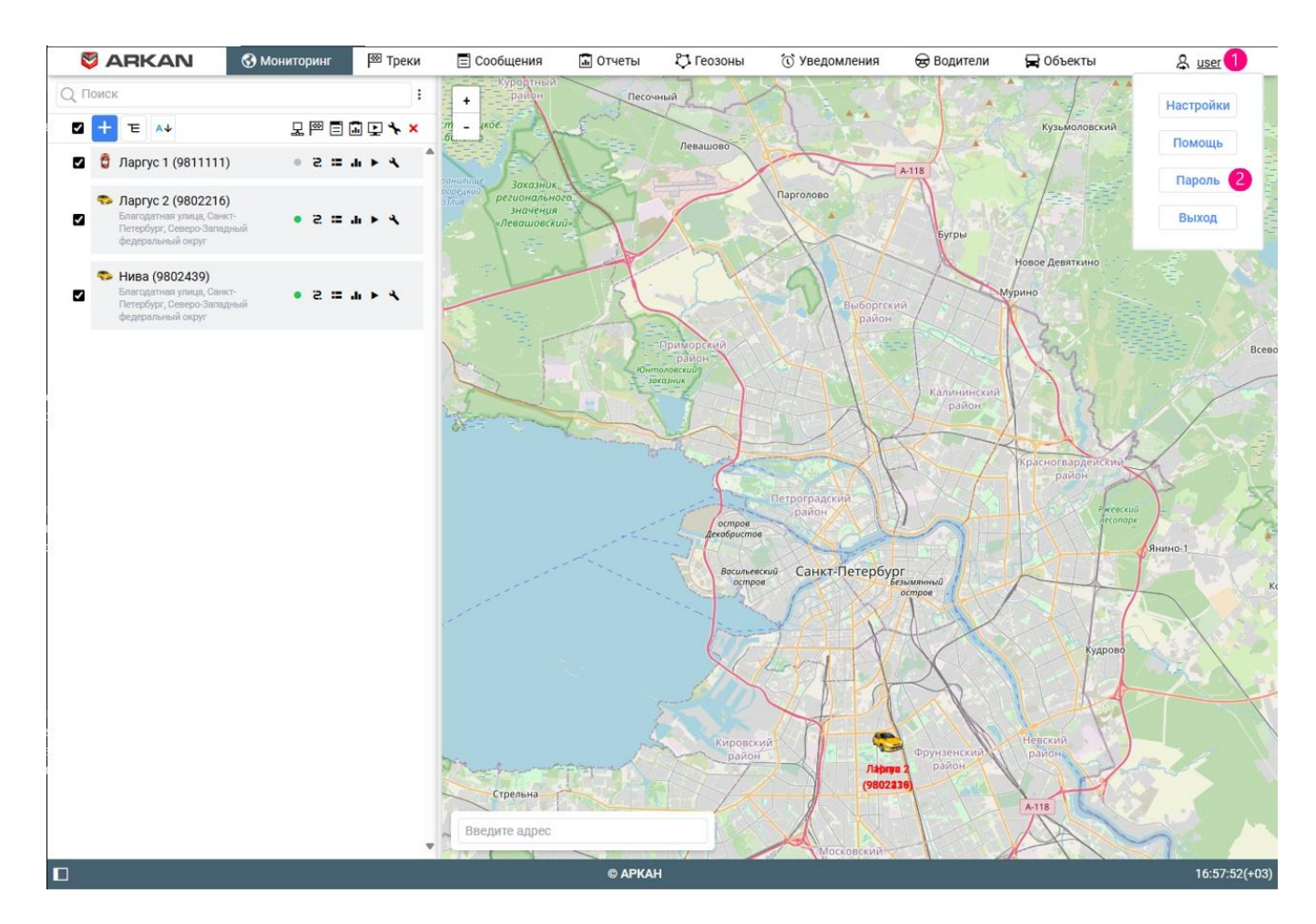

- 1. Нажмите на имя пользователя (1) в верхней панели.
- 2. Выберите пункт Пароль (2).

#### Откроется окно с формой изменения пароля.

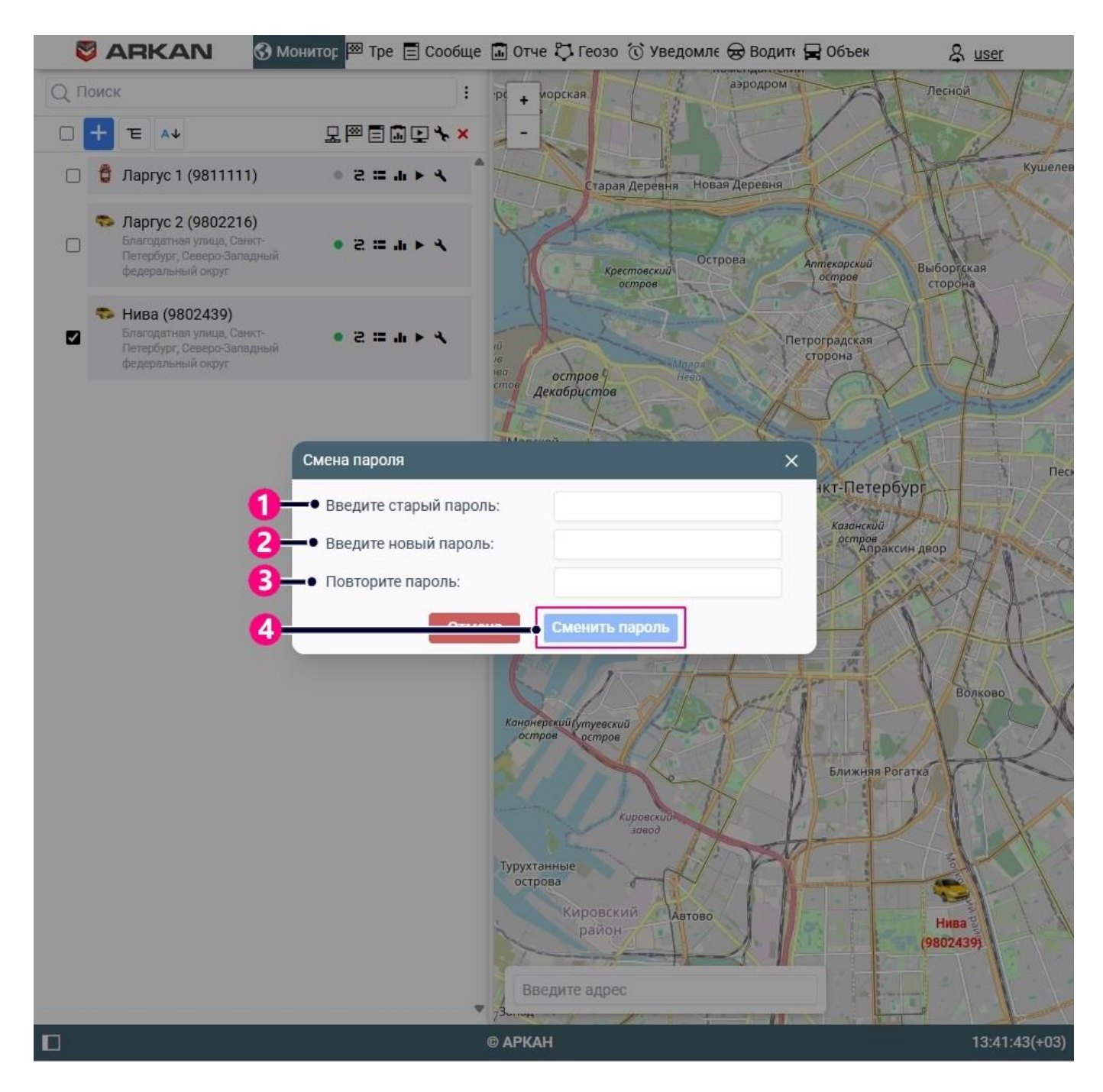

- 1. Введите старый пароль (1).
- 2. Введите новый пароль (2).
- 3. Подтвердите новый пароль (3).
- 4. Нажмите Сменить пароль (4).

### Вход под другим пользователем

Войти в систему можно от имени другого (подчиненного) пользователя.

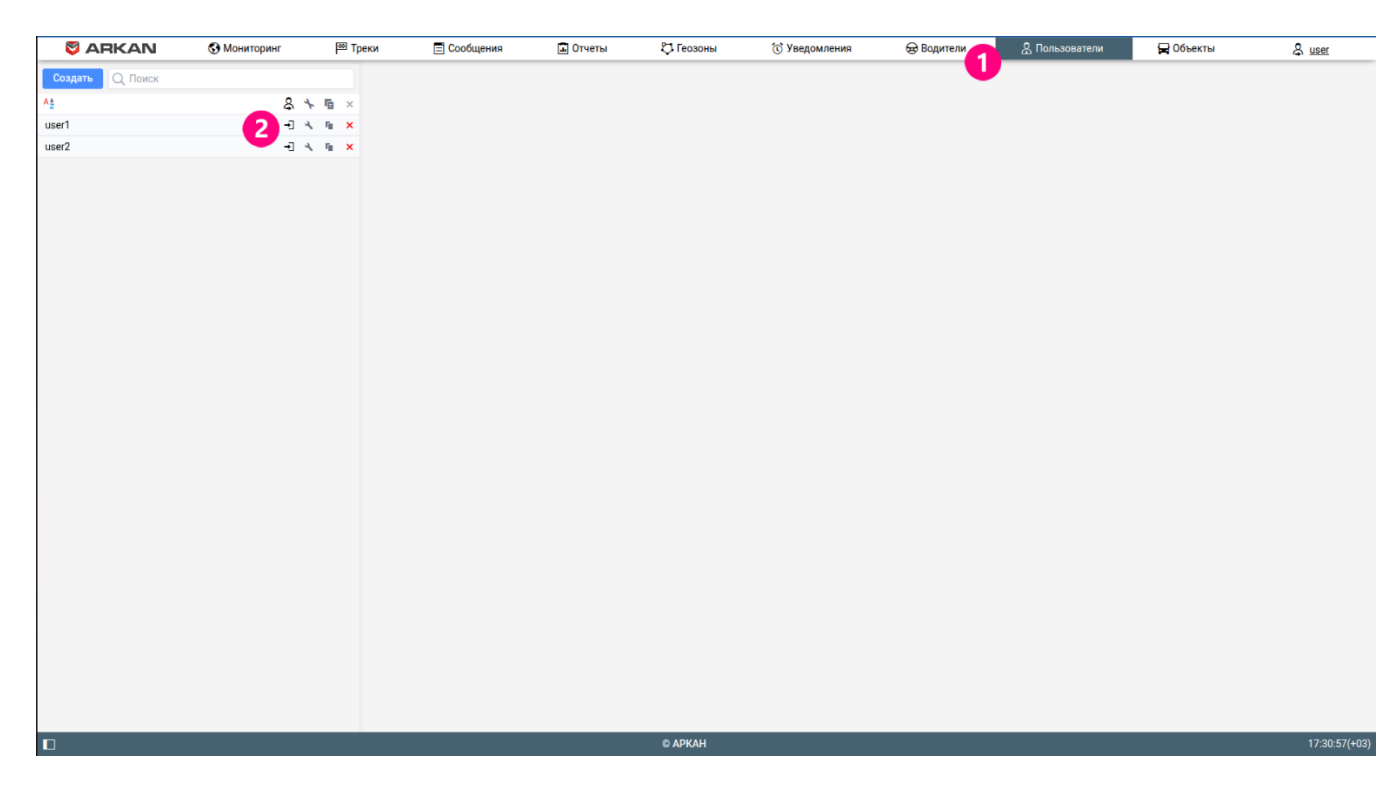

- 1. Войдите в свою учетную запись.
- 2. Перейдите в раздел Пользователи(1).
- 3. Нажмите на иконку в рабочей области рядом с именем пользователя (2).

### Возврат к основному пользователю

Чтобы вернуться к основному пользователю, нажмите на иконку справа от имени.

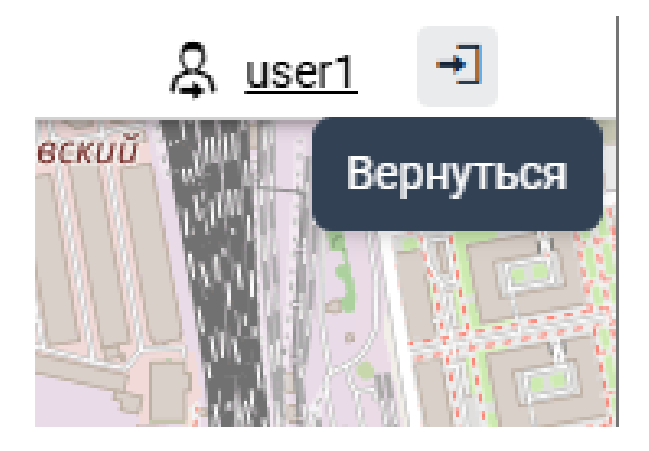

### Верхняя панель

В верхней панели системы мониторинга могут содержаться следующие элементы:

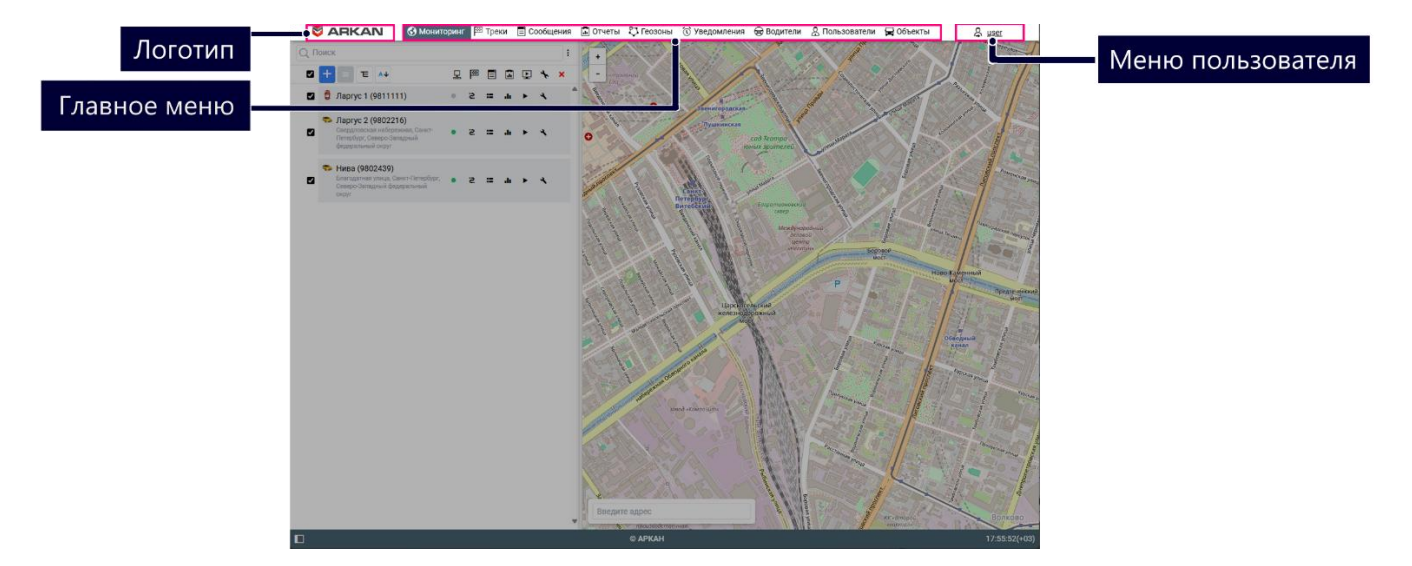

| Элемент      | Описание                                                                |
|--------------|-------------------------------------------------------------------------|
| Логотип      | Логотип системы мониторинга.                                            |
| Главное меню | Главное меню системы мониторинга.                                       |
| Имя          | Имя пользователя, под которым выполнен вход в систему. Нажмите на него, |
| пользователя | чтобы открыть меню пользователя.                                        |

### Главное меню

В зависимости от услуг, включенных для вашей учетной записи или тарифного плана, в главном меню могут содержаться различные вкладки для работы с системой и иконка для перехода к приложениям.

| Имя<br>вкладки | Описание                                           |
|----------------|----------------------------------------------------|
| Мониторинг     | Слежение за местоположением и состоянием объектов. |
| Треки          | Получение треков передвижения объектов.            |
| Сообщения      | Просмотр сообщений, полученных от объектов.        |

| Имя<br>вкладки | Описание                                                                       |
|----------------|--------------------------------------------------------------------------------|
| Отчеты         | Выполнение отчетов по различным параметрам объектов, водителей, прицепов и пр. |
| Геозоны        | Создание географических зон и работа с ними.                                   |
| Уведомления    | Настройка уведомлений для отслеживания объектов и их параметров.               |
| Водители       | Создание водителей и работа с ними, включая назначение на объекты.             |
| Объекты        | Создание, редактирование и удаление объектов.                                  |

### Навигация по вкладкам

Чтобы открыть необходимую вкладку щелкните по заголовку вкладки в главном меню.

Заголовок открытой вкладки выделяется более темным фоном.

#### Меню пользователя

Чтобы открыть меню пользователя, наведите на имя пользователя в верхней панели.

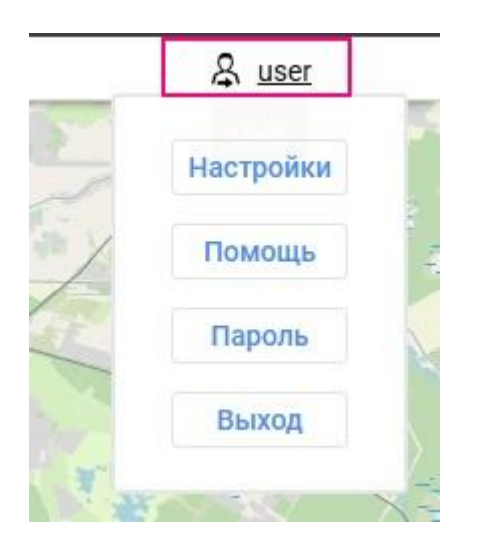

В меню пользователя могут быть доступны следующие пункты:

| Пункт меню   | Описание                                                           |
|--------------|--------------------------------------------------------------------|
| Настройки    | Открывает настройки пользователя для отображения данных объекта на |
| пользователя | карте                                                              |
| Помощь       | Позволяет связаться со службой технической поддержки.              |
| Пароль       | Открывает окно смены пароля.                                       |
| Выход        | Позволяет выйти из системы (завершить сессию).                     |

## Рабочая область

В рабочей области можно выполнять различные действия с элементами системы.

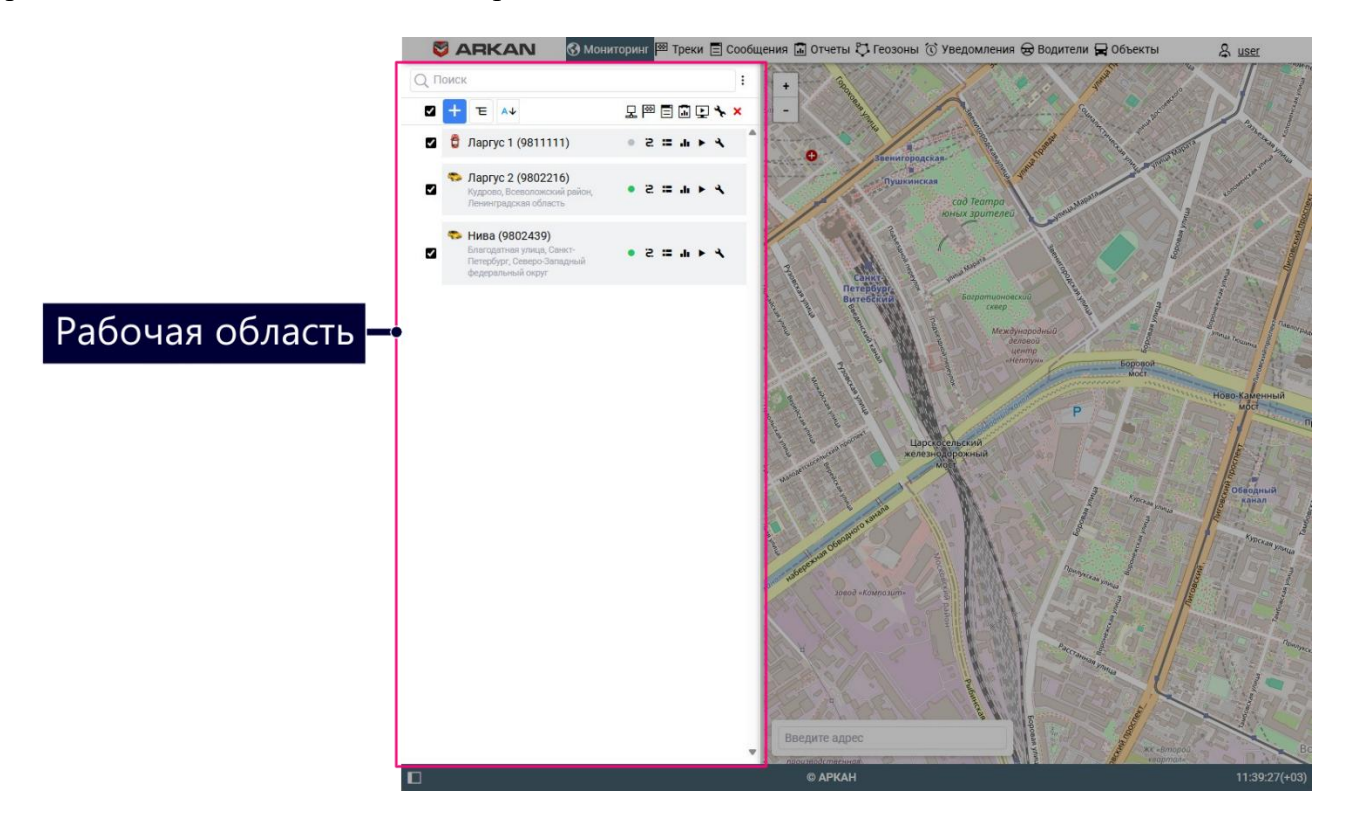

Чтобы отрегулировать ширину рабочей области, наведите курсор на ее правую границу и потяните в нужную сторону, удерживая левую кнопку мыши.

Чтобы скрыть или открыть рабочую область, используйте иконку в нижней панели.

|                 | 📚 ARKAN 🚯 Монитор 🖾 Тре 🖹 Сообще 🖬 От                                                   | че 🖏 Геозо | 🛈 Уведо | млє 😸 Во | ците 🙀 Об | бъек | & <u>u</u> | ser          |
|-----------------|-----------------------------------------------------------------------------------------|------------|---------|----------|-----------|------|------------|--------------|
|                 | Q Поиск                                                                                 |            |         |          |           |      |            | :            |
|                 |                                                                                         | 묘          | P       |          |           | Ŀ    | *          | ×            |
|                 | 🗹 🏮 Ларгус 1 (981111)                                                                   |            | s       | =        | di        | •    | ٩          | ^            |
|                 | Ларгус 2 (9802216)<br>Кудрово, Всеволожский район, Ленинградская область                | •          | s       | =        | di I      | ł    | ٩          |              |
|                 | Нива (9802439)<br>Благодатная улица, Санкт-Петербург, Северо-Западный федеральный округ |            | s       | =        | di        | •    | ٩          |              |
|                 |                                                                                         |            |         |          |           |      |            |              |
|                 |                                                                                         |            |         |          |           |      |            |              |
|                 |                                                                                         |            |         |          |           |      |            |              |
|                 |                                                                                         |            |         |          |           |      |            |              |
|                 |                                                                                         |            |         |          |           |      |            |              |
|                 |                                                                                         |            |         |          |           |      |            |              |
|                 |                                                                                         |            |         |          |           |      |            |              |
|                 |                                                                                         |            |         |          |           |      |            |              |
|                 |                                                                                         |            |         |          |           |      |            |              |
|                 |                                                                                         |            |         |          |           |      |            |              |
|                 |                                                                                         |            |         |          |           |      |            |              |
| Скрыть/Показать |                                                                                         |            |         |          |           |      |            |              |
| рабочую область |                                                                                         |            |         |          |           |      |            |              |
|                 | С АРК                                                                                   | AH         |         |          |           |      | 14         | 4:13:02(+03) |

## Нижняя панель

В нижней панели расположены следующие кнопки:

— скрыть или показать рабочую область;

В правом нижнем углу показано время и, в скобках, — часовой пояс

© APKAH

14:22:04(+03)

## Карта

Карта доступна при работе на любой вкладке. Как правило, она занимает бо́льшую часть экрана. На ней отображаются объекты мониторинга, их перемещения, значимые места на карте и др.

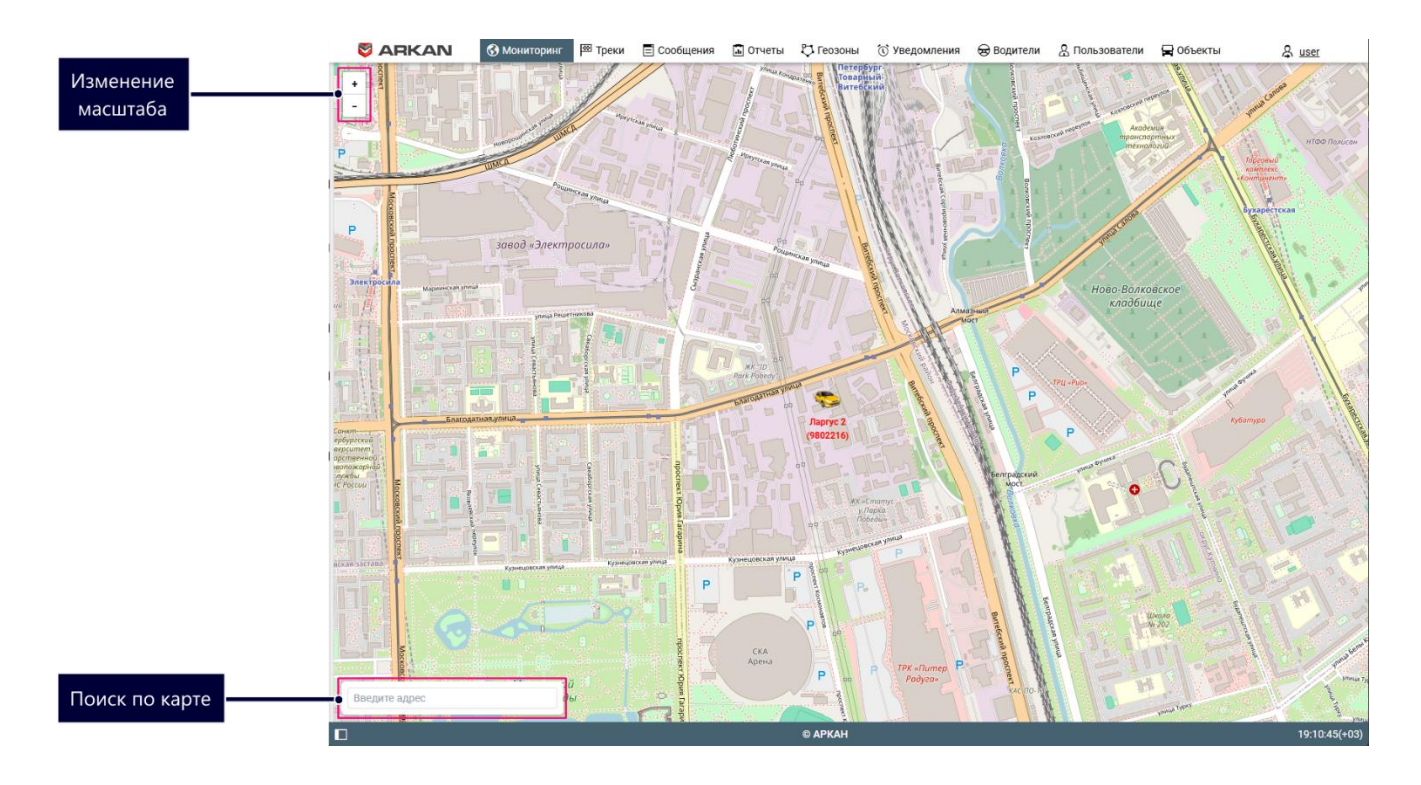

### Поиск на карте

В нижнем левом углу карты располагается окно поиска на карте. Этот инструмент позволяет осуществлять динамический поиск таких элементов системы, как объекты, геозоны, группы объектов, водители, прицепы, пассажиры, маршруты.

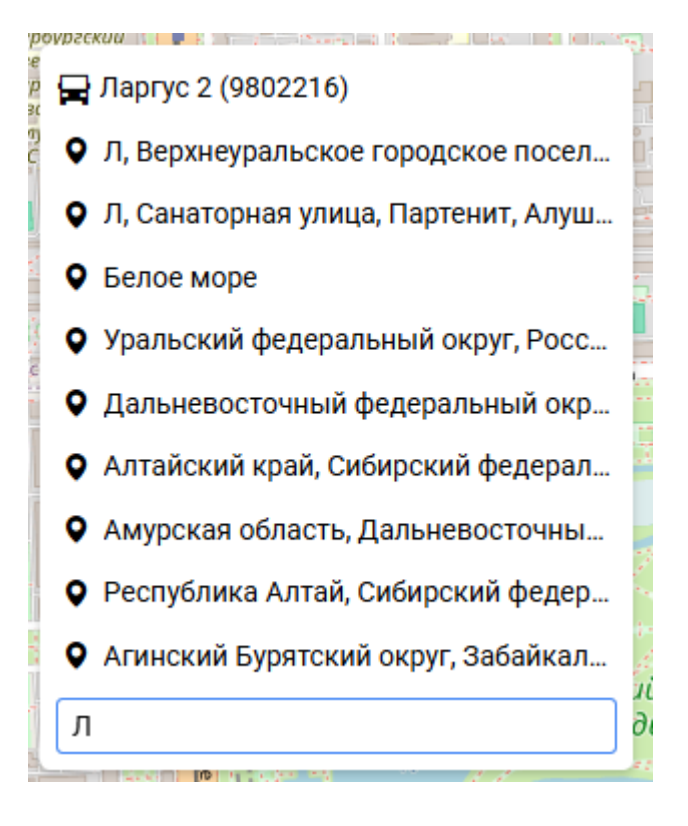

#### Процесс поиска

Нажмите на поле поиска на карте. Введите символы из имени искомого элемента. Кроме того, если речь идет об объекте, то поиск может осуществляться по его уникальному ID, а также по регистрационному знаку или VIN-номеру, введенным в свойствах объекта. Во время ввода появляется список элементов, подходящих под ваш запрос. В списке поиска отображаются имена найденных элементов и пиктограммы, указывающие на их тип. Если введенному фильтру соответствует множество результатов, тогда список будет содержать по одному результату для каждого типа элементов.

#### Отображение на карте

В списке поиска щелкните по необходимому элементу, чтобы тот отобразился на карте. Карта автоматически центрируется и масштабируется так, чтобы выбранный элемент полностью попадал в поле видимости. После выбора элемента инструмент поиска сворачивается.

#### Навигация по карте

Для перемещения по карте щелкните левой кнопкой мыши в любом ее месте и, не отпуская кнопки, перетяните в нужную сторону.

#### Масштабирование карты

Для масштабирования карты можно использовать несколько способов, описанных ниже.

#### При помощи кнопок на карте

В правой части карты расположены кнопки + и - , позволяющие приближать или отдалять объекты. При этом центр карты не меняет своего положения.

#### При помощи колеса прокрутки мыши

Еще удобнее настроить подходящий масштаб, используя колесо прокрутки мыши (скролл): от себя — приближение объекта, на себя — его отдаление. При этом сам курсор нужно наводить на интересующее вас место, чтобы при изменении масштаба оно не пропало из поля зрения.

#### При помощи мыши и клавиши Shift

Чтобы увеличить масштаб выбранной области, зажмите клавишу Shift, а левой кнопкой мыши выделите любой прямоугольник на карте.

#### Использование карты на различных вкладках

Карта является единой для всех вкладок. Это означает, что при переключениях между вкладками сохраняется масштаб карты и координаты ее центра. Также остаются на своих местах и графические элементы — линии треков, маркеры, геозоны, маршруты, иконки объектов и т. п. Например, если вы выполнили отчет с указанием на карте мест стоянок, а затем перешли на вкладку Треки, чтобы построить треки перемещения объекта (даже если это совершенно другой объект), все графические знаки, линии, маркеры и т. п. будут оставаться на карте, пока вы их не удалите или не отключите.

## Календарь

Календарь используется для определения даты и времени, например, для указания времени активации задания, маршрута или уведомления, для ограничения интервала запроса сообщений, трека или отчета и др.

| <  |    | Ию | нь 2 | 025 |    | >  |  |
|----|----|----|------|-----|----|----|--|
| Пн | Вт | Ср | Чт   | Пт  | C6 | Bc |  |
| 26 | 27 | 28 | 29   | 30  | 31 | 1  |  |
| 2  | 3  | 4  | 5    | 6   | 7  | 8  |  |
| 9  | 10 | 11 | 12   | 13  | 14 | 15 |  |
| 16 | 17 | 18 | 19   | 20  | 21 | 22 |  |
| 23 | 24 | 25 | 26   | 27  | 28 | 29 |  |
| 30 | 1  | 2  | 3    | 4   | 5  | б  |  |
|    |    | ^  |      | ^   |    |    |  |
|    |    | 04 |      | 20  |    |    |  |
|    |    | ~  |      | ~   |    |    |  |

Дата на календаре включает в себя день, месяц (словом), год.

Существует ряд способов для работы с календарем: ручной ввод, использование кнопок, использование колеса прокрутки мыши и др.

### Способ 1

Дату и время можно задать, не обращаясь к самому календарю, — в текстовом поле над ним.

#### 22.01.2025 04:20

Это можно сделать вручную, с помощью клавиатуры.

### Способ 2

Откройте календарь, переместив курсор мыши в поле ввода даты и времени и щелкнув левой кнопкой. Используйте стрелочки, чтобы выбрать месяц. Чтобы выбрать год, нажмите на него и появится окно с годами.

| < | 2020 | - 2029 | > |
|---|------|--------|---|
|   | 2020 | 2021   |   |
|   | 2022 | 2023   |   |
|   | 2024 | 2025   |   |
|   | 2026 | 2027   |   |
|   | 2028 | 2029   |   |
|   |      |        |   |

После выбора года откроется окно с месяцами.

| <   | 2020 | >   |  |
|-----|------|-----|--|
| Янв | Фев  | Мар |  |
| Апр | Май  | Июн |  |
| Июл | Авг  | Сен |  |
| Окт | Ноя  | Дек |  |
|     |      |     |  |

Переместившись к нужному месяцу и году, щелкните левой кнопкой мыши по нужной дате внизу. Это закроет календарь, и в текстовом поле появится выбранная вами дата.

Если нужна бо́льшая точность, то перед выбором даты укажите время в низу календаря.

Для этого можно использовать ввод цифр с клавиатуры или иконки в виде стрелок. Изменения будут приняты после щелчка левой кнопкой мыши.

## Списки, фильтры, маски

При создании различных элементов в системе мониторинга (геозон, водителей, произвольных полей, датчиков и т. п.) из них формируются списки. Элементы списка отображаются в порядке создания. При добавлении нового элемента (например, при создании нового задания или нового произвольного поля) этот элемент добавляется в конец списка. После переименования элемента до повторного входа на вкладку (или в диалог) он также будет занимать прежнее место.

Фильтры и маски применяются для удобства: они позволяют быстро сократить список таким образом, чтобы были показаны лишь необходимые в данный момент элементы, найти в большом списке элемент с определенными характеристиками или именем, а также конкретизировать элементы системы мониторинга, в отношении которых будет действовать отчет, уведомление и т. п.

### Динамический поиск

Если в списке находится очень большое количество элементов, для удобства можно воспользоваться быстрым динамическим поиском необходимого элемента. Он применяется для большинства вкладок и окон. Начните набирать имя элемента (геозоны, объекта, маршрута и т. п. — в зависимости от открытой вкладки). Имя можно набирать, начиная с любого места. Регистр не учитывается. По мере введения текста в списке будут показываться элементы, которые соответствуют запросу.

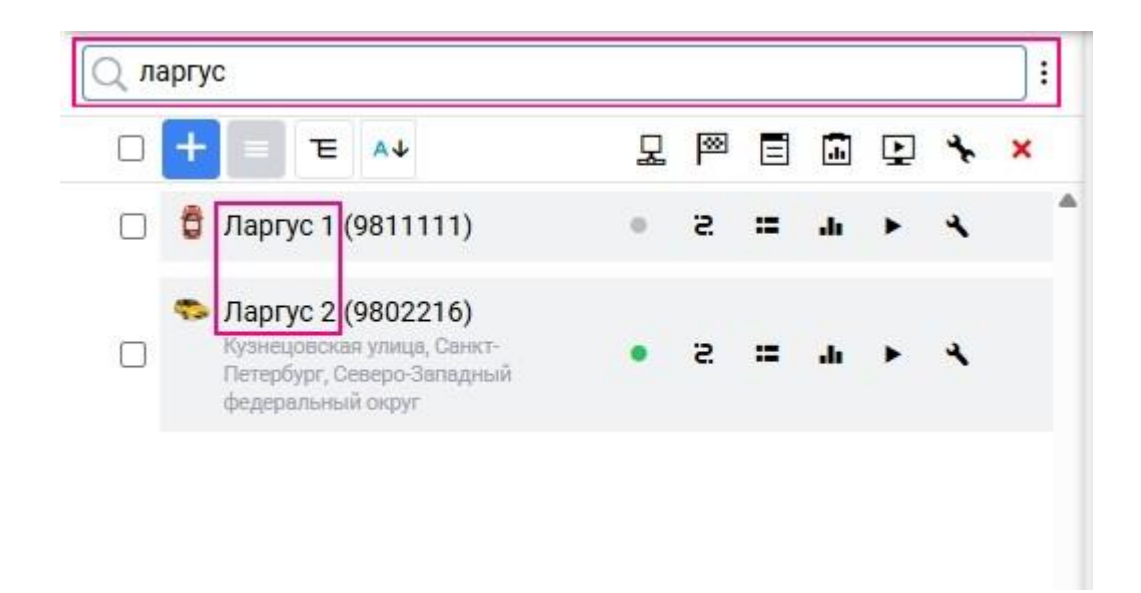

Если поле фильтра оставить пустым, в списке показываются все доступные элементы.

Динамический фильтр также применяется в свойствах объектов, пользователей и групп объектов при определении уровня прав в отношении объектов системы. Кроме того, динамический фильтр применяется для выбора ресурса при создании уведомлений, заданий, водителей/прицепов (их групп, списков автоматического назначения), а также при создании шаблона отчета.

На вкладке Уведомления и Геозоны используется динамический поиск по различным критериям.

#### Маска имени

Кроме функции быстрого поиска, фильтры также используются для конкретизации какого-либо элемента, на который будет распространяться действие отчета, уведомления и т. п. Для этого задается маска имени элемента, в которой можно применять спецсимволы: звездочку (\*) и вопросительный знак (?).

Звездочка — подстановочный знак, который вставляется в текст запроса для обозначения любой комбинации допустимых символов в имени объекта. Звездочка может стоять в любом месте запроса (в начале, в конце, в середине), а также в нескольких местах — в зависимости от того, какая часть названия Вам точно известна или какая часть названия является одинаковой для ряда объектов. Например, если сформулировать запрос как \*к\*аз\*, то можно рассчитывать, что будут найдены все КамАЗы и КрАЗы.

Так же, как и **звездочку**, можно использовать и знак вопроса (?), который заменяет собой один любой символ.

Функция запроса чувствительна к регистру, то есть при введении текста запроса стоит обращать внимание на то, какими буквами он был набран: строчными или прописными.

Например, есть два топливных датчика, которые называются Датчик уровня топлива и Уровень топлива в баке. Необходимо создать такое уведомление, которое бы учитывало показания обоих этих датчиков. Для этого нужно при конфигурации уведомления задать такую маску имени, чтобы она соответствовала обоим датчикам. В данном случае оптимальный вариант — \*топлив\*:

| войства уведомления: |              |              | × |
|----------------------|--------------|--------------|---|
| Значение датчика     |              |              |   |
| Диапазон значений    | Изменение зн | ачения       |   |
| Тип датчика:         | Любой        | ~            |   |
| Имя датчика:         | *топлив*     |              |   |
| Одинаковые датчики:  | Суммировать  | » значения 🗸 |   |
| Диапазон от:         | -1           | до: 1        |   |
| Срабатывать:         | Внутри диапа | зона 🗸       |   |

Во всех случаях, где предлагается задать маску, можно обойтись без использования звездочек и вопросительных знаков, но в таком случае нужно ввести точное имя, причем целиком.

Чтобы указать на все элементы данного типа, в поле запроса нужно ввести просто одну звездочку.

Маски применяются:

- в уведомлениях для указания контролируемого датчика, маршрута или водителя, а также для задания текстовой маски SMS или параметра в сообщении;
- при задании маски хоста в свойствах пользователя;
- в отчетах для конкретизации водителя, датчика, события (нарушения), маршрута и его геозоны, а также при выборе геозон;
- на вкладке Сообщения для фильтрации найденных сообщений;
- на всех вкладках маски вместо динамического поиска.

### Действия со списками

При работе со списками могут быть применены клавиши и комбинации клавиш клавиатуры. Они ускоряют перемещение по списку, поиск и выделение элементов.

#### Выпадающие списки

В системе мониторинга широкое применение получили выпадающие списки. Они позволяют работать с большим количеством элементов. Это может быть, например, список доступных объектов при генерации отчета, запросе сообщений и т. д., список таблиц при редактировании шаблона отчета и др.

При построении треков, а также при запросе сообщений и отчетов предусмотрена возможность использования динамического поиска по выпадающим спискам. Для треков, сообщений и отчетов это актуально при выборе объекта. Чтобы воспользоваться динамическим поиском, необходимо кликнуть соответствующий выпадающий список и ввести имя/часть имени (объекта, шаблона, элемента). Выпадающий список будет отфильтрован в соответствии с введенными символами.

| <               | Стоянки и | Поездки и топливо    | <b>⊟■</b><br>Журнал | <b>(;;)</b><br>Датчики | >  |  |  |
|-----------------|-----------|----------------------|---------------------|------------------------|----|--|--|
| Отч             | ёт для:   | • Объек              | та 🔘 Г              | руппы объект           | ов |  |  |
| Объект:         |           | Ларгус 1 (9          | Ларгус 1 (9811111)  |                        |    |  |  |
|                 | Сегодня   | Ларгус 1             | Ларгус 1 (9811111)  |                        |    |  |  |
| Инт             | ервал:    | Ларгус 2<br>Нива (98 | (9802216)<br>02439) |                        |    |  |  |
| OT <sup>.</sup> |           | 04.0                 | 6.2025 00:00        |                        | ð  |  |  |
| До:             |           | 04.0                 | 04.06.2025 23:59    |                        |    |  |  |
|                 |           |                      |                     | -                      |    |  |  |

Для работы с выпадающим списком можно использовать клавиатуру. Навигация осуществляется при помощи стрелок вверх/вниз, выбор искомого наименования — при помощи кнопки **Enter**.

## Списки с флагами

Также список для выбора множества элементов может содержать флаги, которые указывают на то, выбран элемент или нет.

|   | Стандартные права доступа                |
|---|------------------------------------------|
| ~ | Просмотр элемента и его основных свойств |
|   | Просмотр подробных свойств               |
| ~ | Управление доступом к элементу           |
| • | Удаление элемента                        |
|   | Переименование элемента                  |
|   | Просмотр произвольных полей              |
|   | Управление произвольными полями          |
|   | Просмотр административных полей          |
|   | Управление административными полями      |
|   | Редактирование неупомянутых свойств      |
|   | Изменение иконки                         |
|   | Запрос сообщений и отчетов               |

## Основные настройки пользователя

В этом разделе можно указать основные настройки интерфейса.

| 4                     | v                                                                                                    | 05/162108/08/15/621                                                                                                    |         |
|-----------------------|----------------------------------------------------------------------------------------------------|----------------------------------------------------------------------------------------------------|---------|
| Настройки             | пользователя                                                                                                    |                                                                                                    | ×       |
| Настройки<br>Основные | пользователя Основные Город: Санкт-Петербург Направление движения на треке Дополнительная информация Время последнего сообщения Иконка Положение Скорость Высота Координаты Счётчики Настройки подключения Значения датчиков Параметры Произвольные поля | Карта Список         Г         Г <t< th=""><th></th></t<> |         |
|                       |                                                                                                    | Отмена                                                                                                    | хранить |

## Объекты

Объект — это транспортное средство, техника (в том числе стационарная), человек или животное, за которыми ведется наблюдение.

Чтобы следить за объектом, на него устанавливается устройство, которое отправляет сообщения с данными в систему мониторинга. Используемое устройство должно поддерживаться в системе. На объекте можно установить датчики разных типов, чтобы получать данные об уровне топлива, работе двигателя, температуре и пр.

На вкладке Объекты создаются объекты и группы объектов, за которыми впоследствии можно следить на вкладке Мониторинг. На вкладке работает динамический поиск по имени объекта. Также здесь можно выполнять следующие действия с объектами: отправка SMS, редактирование свойств, копирование и удаление.

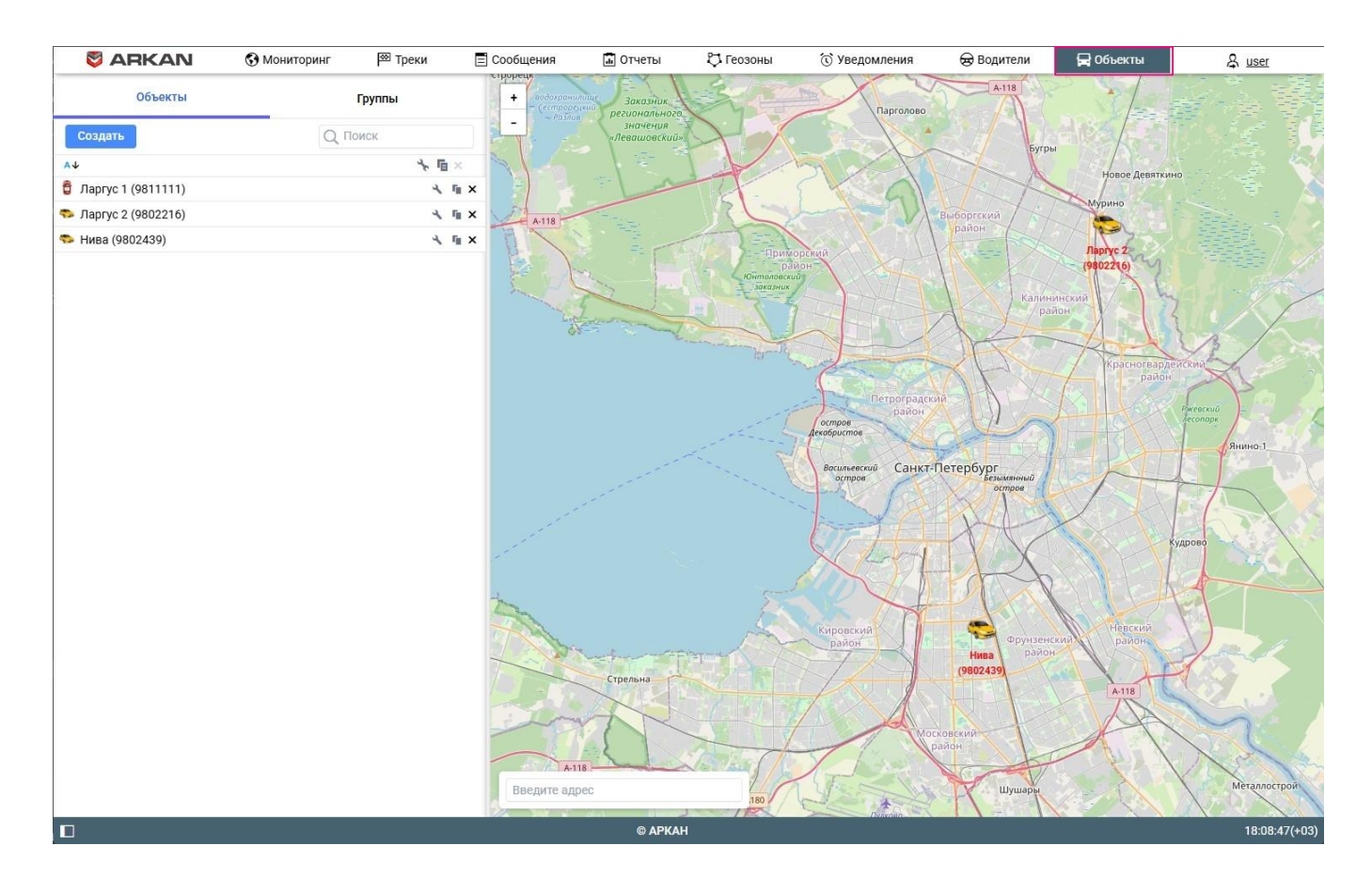

Деактивированные объекты не показываются на вкладке.

### Создание объектов

Для того чтобы пользователь мог создавать объекты:

- в свойствах пользователя должна быть включена опция Может создавать элементы;
- в свойствах учетной записи, в которой необходимо создать объект, должна быть включена услуга **Объекты:** Доступ.

При создании объектов необходимо учитывать следующие особенности:

- нельзя создавать объекты в учетной записи верхнего уровня;
- не рекомендуется создавать объекты в учетной записи с правами дилера.

#### Создание объекта

В горизонте есть возможность создать объект в системе, но подключить и настроить устройство(трекер) на транспортном средстве, стационарном оборудовании или любом объекте, за которым вы хотите следить, может только служба технической поддержки.

Чтобы создать объект, выполните следующие действия:

1. С помощью переключателя выберите режим Объекты и нажмите на кнопку Создать.

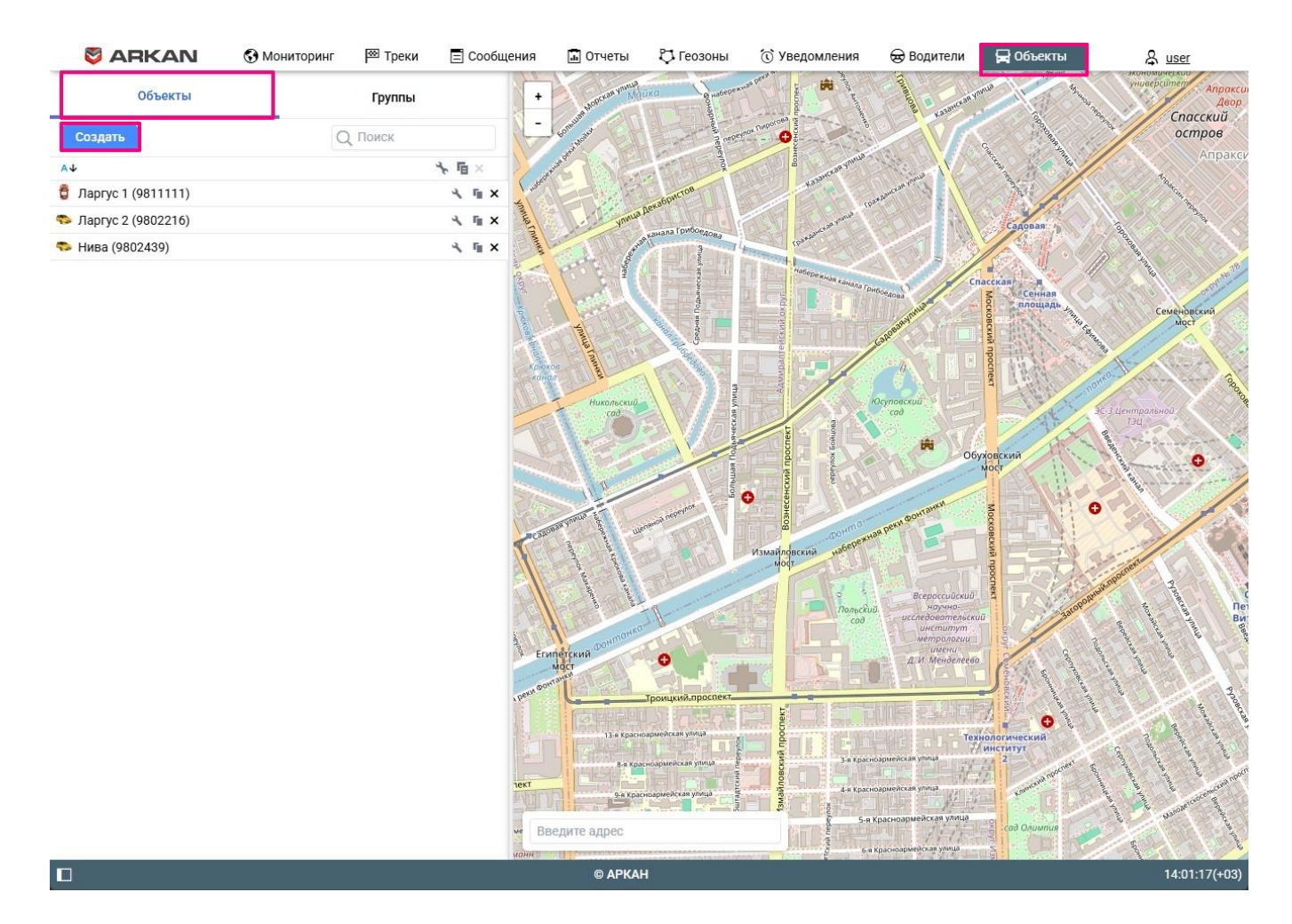

- 2. Укажите свойства объекта. Для подключения объекта к системе необходимо заполнить как минимум следующие поля на вкладке **Основное**:
- Имя;
- Тип устройства;
- Уникальный ID.

|                                       |                    |                        |                 |        |           | - |  |
|---------------------------------------|--------------------|------------------------|-----------------|--------|-----------|---|--|
| Качество вождения Д                   | етектор поездок Те | собслужи               | вание           |        |           |   |  |
| Имя:*                                 | Новый объект       |                        |                 |        |           |   |  |
| Тип объекта:                          | Транспорт          | $\langle \vee \rangle$ |                 |        |           |   |  |
| Тип устройства:*                      | Wialon             | ~                      |                 |        |           |   |  |
| Адрес сервера:                        | flespi             |                        |                 |        |           |   |  |
| Уникальный ID:                        |                    |                        |                 |        |           |   |  |
| Телефонный номер:                     |                    |                        |                 |        |           |   |  |
| Клиент:                               | ЗАО "БалтАвтоПо    | ~                      |                 |        |           |   |  |
| Создатель:                            | Поиск              | ~                      |                 |        |           |   |  |
| Счетчик пробега:                      | GPS                | ~                      | Текущее значени | ne:* 0 | км Авто 🗌 |   |  |
| Счетчик моточасов:                    | Датчик зажигания   | ~                      | Текущее значени | ne:* 0 | ч Авто 🗌  |   |  |
| Счетчик GPRS-<br>трафика:             | Сбросить           |                        | Текущее значени | ne: 0  | Кб Авто 🗌 |   |  |
| • • • • • • • • • • • • • • • • • • • |                    |                        |                 |        |           |   |  |

3. Сохраните изменения.

### Действия с объектами

При помощи иконок, которые находятся в списке напротив имени объекта, можно выполнить перечисленные ниже действия.

| Иконка          | Действие                                                                                                    |
|-----------------|----------------------------------------------------------------------------------------------------|
| ×               | Открыть свойства объекта для их просмотра или редактирования.                                                                                                    |
| r <sub>ii</sub> | Создать новый объект с такими же свойствами. После нажатия на иконку открывается окно создания нового объекта, в котором вы можете внести изменения и сохранить их. |
| ×               | Удалить объект. Удаленные объекты может восстанавливать только специалист<br>технической поддержки                                                                  |

Если иконки нет или она неактивна, то это означает, что у вас недостаточно прав доступа.

С помощью иконки вы можете отсортировать объекты в списке в прямом или обратном алфавитном порядке.

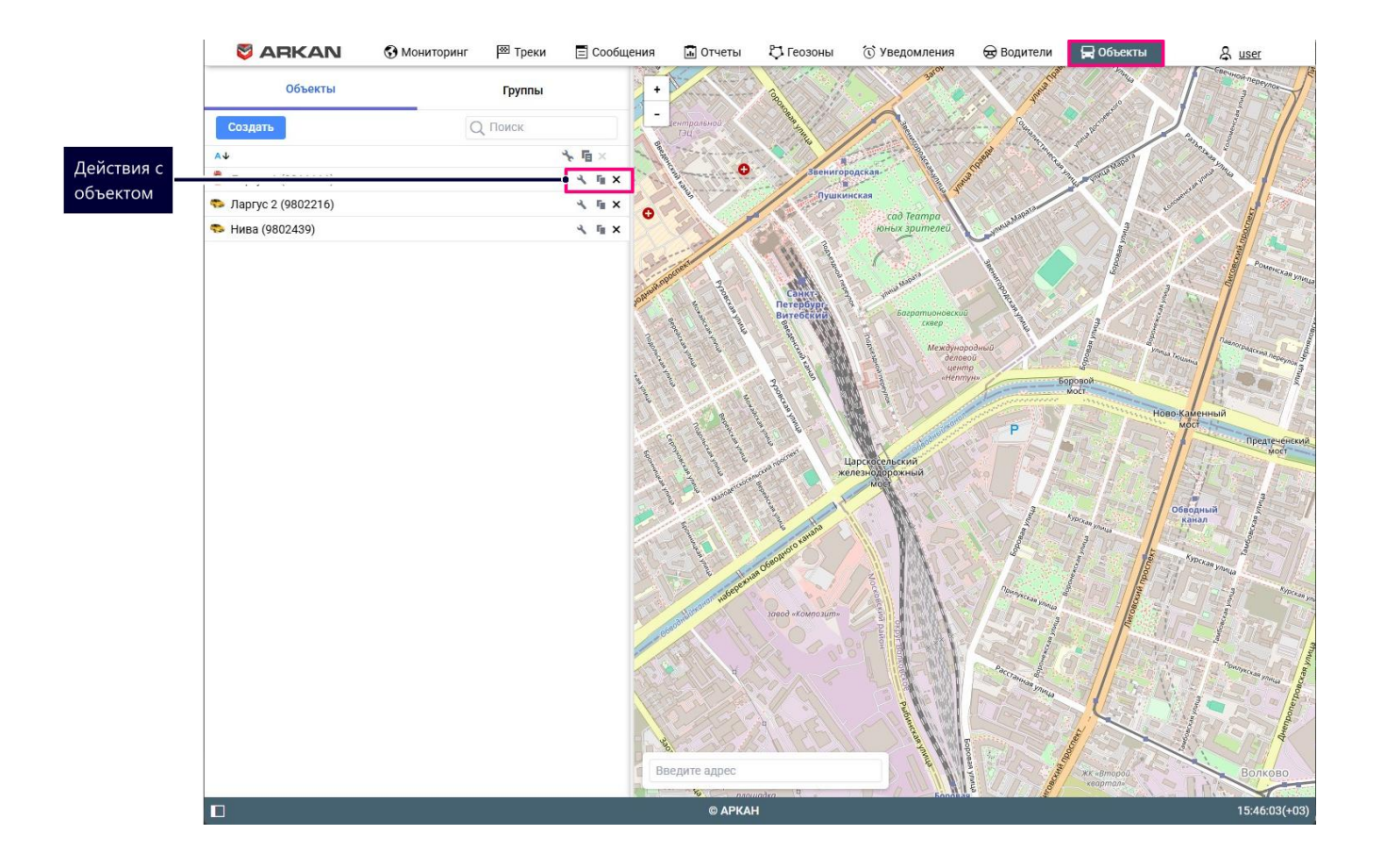

### Свойства объектов

Окно свойств объекта показывается при создании, редактировании и копировании объекта. В окне вы можете указать различные параметры объекта, настроить доступ к нему, создать датчики и пр.

| овый объект               |                |               |                    |               |                 |         | ×  |
|---------------------------|----------------|---------------|--------------------|---------------|-----------------|---------|----|
| Основное Доступ           | Иконка         | Дополнительно | Датчики Прои       | звольные поля | Группы объектов | Команды |    |
| Качество вождения Д       | етектор поездо | ок Техобслужи | вание              |               |                 |         |    |
| Имя:*                     | Новый объе     | кт            |                    |               |                 |         |    |
| Тип объекта:              | Транспорт      | × ×           |                    |               |                 |         |    |
| Тип устройства:*          | Wialon         | ~             |                    |               |                 |         |    |
| Адрес сервера:            | flespi         |               |                    |               |                 |         |    |
| Уникальный ID:            |                |               |                    |               |                 |         |    |
| Телефонный номер:         |                |               |                    |               |                 |         |    |
| Клиент:                   | ЗАО "БалтАв    | тоПо… ∨       |                    |               |                 |         |    |
| Создатель:                | user           | ~             |                    |               |                 |         |    |
| Счетчик пробега:          | GPS            | ~             | Текущее значение:* | 0 к           | м Авто 🗌        |         |    |
| Счетчик моточасов:        | Датчик зажи    | игания 🗸      | Текущее значение:* | 0 ч           | Авто 🗌          |         |    |
| Счетчик GPRS-<br>трафика: | Сбро           | ОСИТЬ         | Текущее значение:  | 0 К           | б Авто 🗌        |         |    |
|                           |                |               |                    |               |                 |         |    |
|                           |                |               |                    |               |                 |         |    |
|                           |                |               |                    |               |                 | Отмена  | ΘK |

В окне может быть до 13 вкладок в зависимости от ваших прав доступа на объект и включенных услуг:

- Основное;
- Доступ;
- Иконка;
- Дополнительно;
- Датчики;
- Произвольные поля;
- Группы объектов;
- Команды;
- Качество вождения;
- Детектор поездок;
- Техобслуживание;

## Группы объектов

Созданные объекты можно добавить в группы. Они позволяют объединить объекты по каким-либо критериям. Кроме того, группы можно использовать для предоставления прав доступа на несколько объектов одновременно. Для этого создатель группы должен иметь права доступа на все объекты, которые в нее добавлены.

### Создание групп

Чтобы создать группу объектов, выполните следующие шаги:

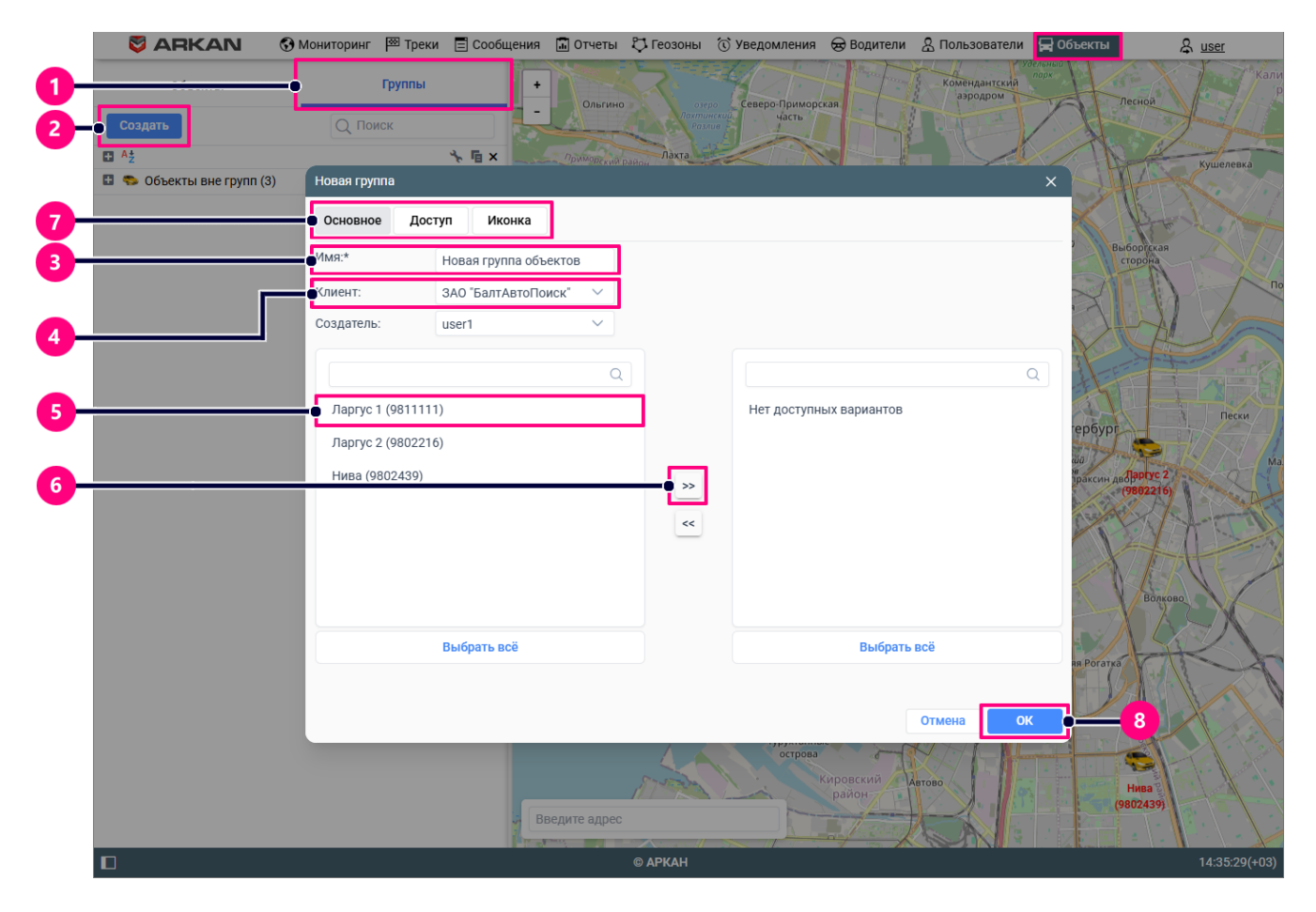

- 1. Переключитесь в режим Группы на вкладке Объекты.
- 2. Нажмите кнопку Создать.
- 3. Укажите имя группы.
- 4. При необходимости выберите клиента группы в выпадающем списке.
- 5. В левом списке выберите объекты, которые вы хотите добавить в группу. Для поиска объектов воспользуйтесь динамическим фильтром над их списком.
- 6. Перенесите выбранные объекты из левого списка в правый.

- 7. При необходимости настройте вкладки Доступ и Иконка.
- 8. Нажмите ОК.

Чтобы отобразить созданную группу в рабочем списке на вкладке Мониторинг (режим мониторинга по группам), выполните следующие шаги:

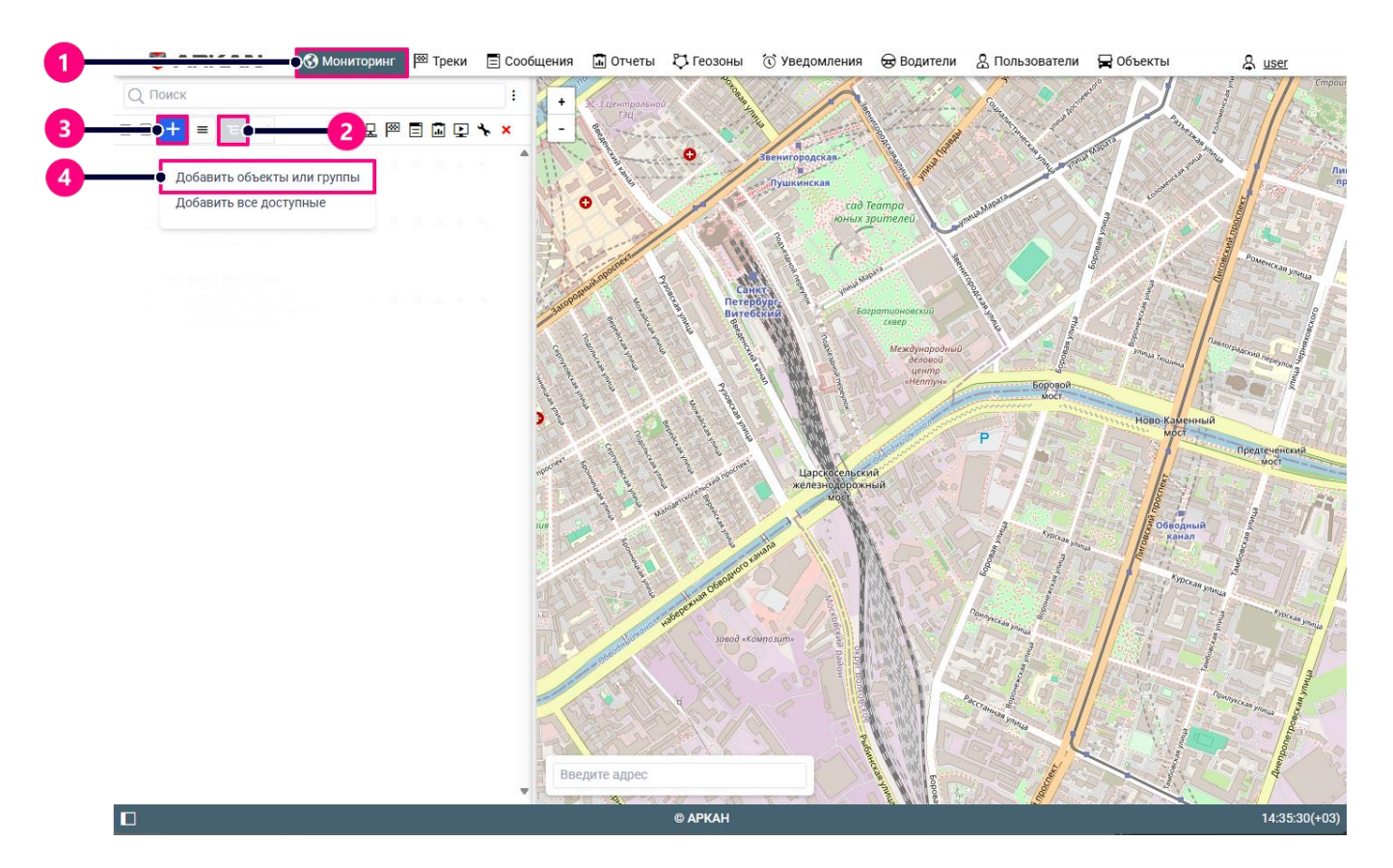

- 1. Переключитесь на вкладку Мониторинг.
- 2. Перейдите в режим мониторинга по группам.
- 3. Нажмите на иконку добавления объектов или групп объектов.
- 4. В появившемся списке выберите Добавить объекты или группы.

| Добавить элементы в рабочий список 🛛 🗙 🗙      |    |
|-----------------------------------------------|----|
| Имя                                           |    |
| 🗌 Показывать добавленные объекты на карте 💷 🕂 | -6 |
| • Тест Мониторинг                             |    |
|                                               |    |
|                                               |    |
|                                               |    |
|                                               |    |
|                                               |    |
|                                               |    |
|                                               |    |
|                                               |    |
|                                               | )  |

- 1. Выбрать группу из списка.
- 2. Нажмите кнопку Добавить выбранные элементы к рабочему списку.
- 3. Закройте окно диалога.

Для поиска групп можно воспользоваться динамическим фильтром над их списком.

Чтобы увидеть их список, нажмите на иконку слева от необходимой группы.

## Действия с группами

При работе со списком групп объектов доступны следующие действия:

| Иконка                      | Описание                                                                               |
|-----------------------------|----------------------------------------------------------------------------------------|
| <mark>^↓</mark> / <b>Z↑</b> | Показать все группы в прямом или обратном алфавитном порядке.                          |
| ₽∕₽                         | Показать/Скрыть список всех объектов, добавленных в группу.                            |
| *                           | Открыть свойства группы.                                                               |
| r <sub>in</sub>             | Удалить группу. Удаление группы не приводит к удалению объектов, добавленных в<br>нее. |
| ×                           | Удалить группу. Удаление группы не приводит к удалению объектов, добавленных в<br>нее. |

## Применение групп

Группы объектов можно использовать на вкладке отчеты.

### Отчеты

Можно выполнить расширенный отчет типа Группа объектов.

## Уведомления

При создании уведомлений для них можно выбрать одну или несколько групп объектов.

|                     | ann Titheau Eineanan Einean | 🔆 , сосолог • 🕜 🕜 Уведомления 😞 Водители | и 🔱 Пользователи 🙀 Объ                                                                                                    | екты <u>Q user</u>      |
|---------------------|-----------------------------|------------------------------------------|----------------------------------------------------------------------------------------------------|-------------------------|
| Создать Q Поиск     | +<br>() 同い日本市× -            | 1 Централинер<br>Тэц                     | and the second                                                                                                    |                         |
| 🕢 Новое уведомление | - 🖬 0 1 🔩 🖩 🗙               | Эзвенигородская                          | And the second second                                                                                                    | Carron S                |
|                     | Свойства уведомления:       |                                          | × subscala                                                                                                    |                         |
|                     | Создатель: Q Поиск          |                                          |                                                                                                    | Pour                    |
|                     |                             |                                          |                                                                                                    | and Age young           |
|                     | User2                       |                                          | alterna a                                                                                                    |                         |
|                     |                             |                                          | Economia                                                                                                    | Journal Treasures       |
|                     |                             |                                          | Mot                                                                                                    | Ново-Каменный           |
|                     |                             |                                          | P                                                                                                    | мост предтеченский мост |
|                     |                             |                                          | L'HE STA                                                                                                    |                         |
|                     |                             |                                          | Marine Special Special Special                                                                                                    | Обводный канал          |
|                     |                             |                                          |                                                                                                    | Kypckany Jam            |
|                     |                             |                                          | magneterine martin                                                                                                    | CHETER Smaan made       |
|                     |                             |                                          |                                                                                                    | LIR Mals                |
|                     | (CH)                        | Отмена Назад                             | tanee 4                                                                                                    | Commission manual       |
|                     |                             | A ANA CAN                                | and the second second s |                         |
|                     |                             | едите адрес                              | 500                                                                                                    |                         |
| Π                   |                             | © АРКАН                                  | S                                                                                                    | 16:22:12(+03)           |

- 1. Переключитесь на вкладку Уведомления.
- 2. Нажмите кнопку Создать.
- 3. Выберите создателя уведомления.
- 4. Нажмите кнопку Далее.

|    | Свойства уведомления: |                           | ×     |
|----|-----------------------|---------------------------|-------|
| 6- | С Поиск               |                           |       |
|    | 🗆 ਊ Тест Мониторинг   | 🗌 ਊ Новая группа объектов |       |
|    |                       |                           |       |
|    |                       |                           |       |
|    |                       |                           |       |
|    |                       |                           |       |
|    |                       |                           |       |
|    |                       |                           |       |
|    |                       |                           |       |
|    |                       |                           |       |
|    |                       |                           |       |
|    |                       |                           |       |
|    |                       |                           |       |
|    |                       | Отмена Назад              | Далее |

- 5. Нажмите на кнопку Переключиться на группы.
- 6. Выберите группу объектов, которую вы хотите добавить в уведомление.
- 7. Нажмите кнопку Далее.
- 8. Продолжите настройку уведомления.

## Свойства групп объектов

В зависимости от ваших прав доступа в окне свойств группы объектов может быть до трех вкладок:

- Основное;
- Доступ;
- Иконка.

#### Основное

На этой вкладке можно указать основные свойства группы и добавить или удалить ее объекты.

| Новая группа    |                         |                    | ×  |                    |
|-----------------|-------------------------|--------------------|----|--------------------|
| Основное До     | оступ Иконка            |                    |    |                    |
| Имя:*           | Новая группа объектов   |                    |    |                    |
| Клиент:         | ЗАО "БалтАвтоПоиск" 🗸 🗸 |                    |    |                    |
| Создатель:      | user 🗸                  |                    |    |                    |
|                 |                         |                    |    |                    |
| Ларгус 2 (98022 | 216)                    | Ларгус 1 (9811111) |    |                    |
| Нива (9802439)  | )                       |                    |    |                    |
|                 |                         |                    |    | Добавить выбранный |
|                 |                         |                    |    | объект в группу    |
|                 |                         |                    |    |                    |
|                 |                         |                    |    | Удалить выбранный  |
|                 |                         |                    |    | объект из группы   |
|                 | Выбрать всё             | Выбрать всё        |    |                    |
|                 |                         |                    |    |                    |
|                 |                         | Отмена             | ок |                    |

Поля, обязательные для заполнения, отмечены звездочкой (\*).

| Свойство  | Описание                                                                                                    |  |  |  |  |  |  |
|-----------|----------------------------------------------------------------------------------------------------|--|--|--|--|--|--|
| Имя*      | Имя группы объектов.                                                                                        |  |  |  |  |  |  |
| Клиент    | Имя клиента. После сохранения новой группы это свойство изменить нельзя.                                    |  |  |  |  |  |  |
| Создатель | Пользователь, от имени которого создана группа. После сохранения новой группы это свойство изменить нельзя. |  |  |  |  |  |  |

| Свойство | Описание                                                                                                    |
|----------|----------------------------------------------------------------------------------------------------|
| Объекты  | В левом списке показываются все доступные объекты, в правом — те, которые уже́<br>добавлены в группу. Для быстрого поиска объектов по имени воспользуйтесь<br>фильтром. Чтобы добавить объект в группу, перенесите его из левого списка в правый,<br>чтобы удалить — наоборот. Вы можете выбрать несколько объектов сразу. |

### Доступ

Для работы с этой вкладкой необходимы следующие права доступа:

- на группу Управление доступом к элементу;
- на пользователя Управление правами доступа пользователя.

На вкладке можно предоставить пользователям права доступа на группу. Они также распространяются на все объекты, добавленные в нее.

В левой части окна показывается список пользователей, которым вы можете предоставить права доступа на группу. Имена пользователей, которые имеют хотя бы одно из этих прав, выделяются цветным фоном.

В правой части окна показываются права доступа на группу, которые можно предоставить пользователю. Права разделены на два типа: стандартные и специальные (права на группу объектов).

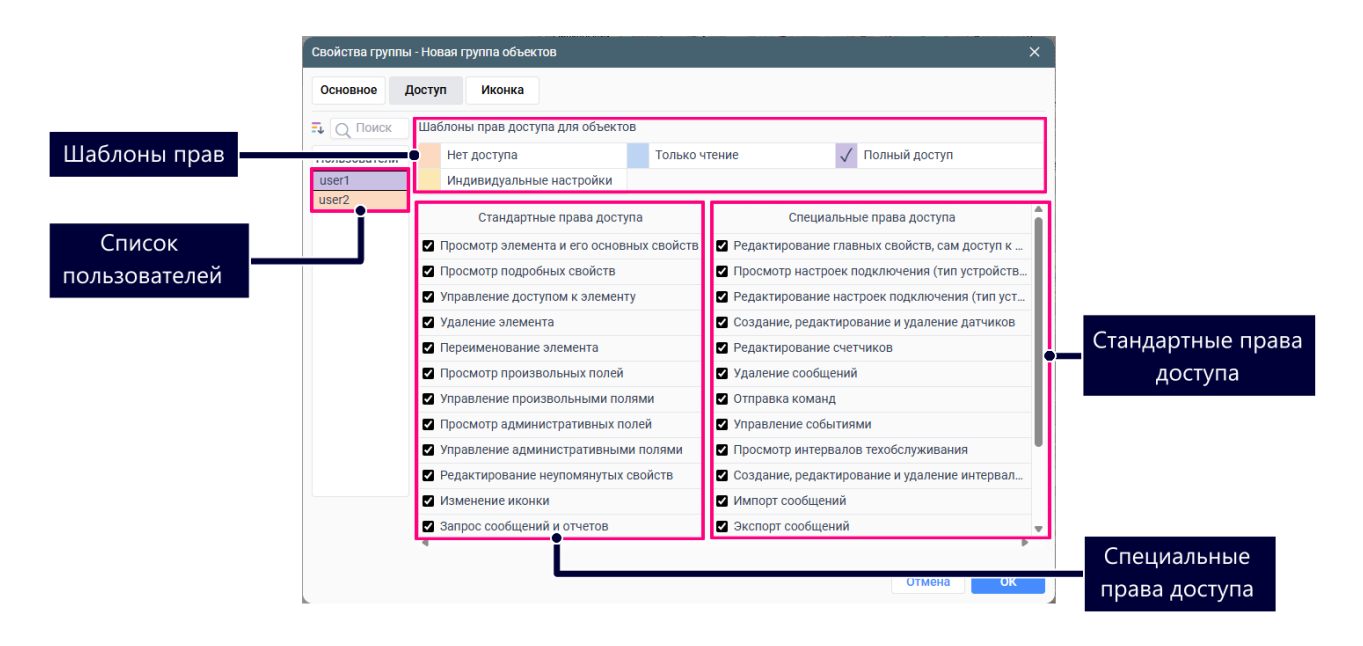

#### Иконка

Для просмотра этой вкладки и изменения иконки группы необходимо право доступа Изменение иконки.

На вкладке можно выбрать иконку, которая должна использоваться для обозначения группы в списках других групп.

|          |                |                 | Библи        | отека                                                                                                    |              |            |          |                    |                                                                                                    |                |              |          |          |                             |          |              |   |
|----------|----------------|-----------------|--------------|----------------------------------------------------------------------------------------------------|--------------|------------|----------|--------------------|----------------------------------------------------------------------------------------------------|----------------|--------------|----------|----------|-----------------------------|----------|--------------|---|
| ,<br>,   |                |                 | 4            | <b>.</b>                                                                                                    |              | <b>.</b>   | 3,-      | 1 and              | and the second second s | 100            | <b>.</b>     | <b>.</b> | <i>a</i> | - Contraction of the second | -ger     | 12.00        | í |
|          | <b>3</b>       | <b></b>         | <i></i>      | <i></i>                                                                                                    | <i>4</i> 9.  | <u>.</u>   | 49.<br>A | 43%<br>A           | "÷                                                                                                    |                | ينانير<br>ڪ  | <b>.</b> |          | <u>*</u>                    |          |              |   |
|          | - <b>1</b>     |                 | -0.÷         | u Q.♥                                                                                                    | )<br>        |            | )<br>    | )<br>              | )<br>                                                                                                    | यात्र<br>स्थित | काल<br>क्रीन |          |          |                             |          |              |   |
| -        | چ              | 4               | 49           | ٩                                                                                                    | <b>.</b>     | -          | 4        | <b>Mar</b>         | -                                                                                                    | 4              | -            |          | 4        | ۹.                          | -        |              |   |
| <b></b>  | **             | <b>e</b>        | <b>*</b>     | -                                                                                                    | <b>À</b> .   |            |          | ***                | <b>@</b>                                                                                                    | <i>:</i>       |              | <b>.</b> |          | <b>4</b>                    | <u></u>  | <b>4</b> 710 |   |
| -#16<br> | anter<br>Anter | tiples<br>silos | ighu<br>ighu | and the second second s | 2004<br>2008 | 3540<br>≪≅ | upta     | € <mark>}</mark> ⊶ | inger.                                                                                                    |                |              |          |          | -                           | Sectors. |              |   |

Вы можете использовать стандартные или собственные иконки. Чтобы выбрать стандартную иконку, нажмите на кнопку Библиотека. Чтобы заменить иконку на стандартную, наведите курсор на ее изображение и нажмите на иконку крестика.